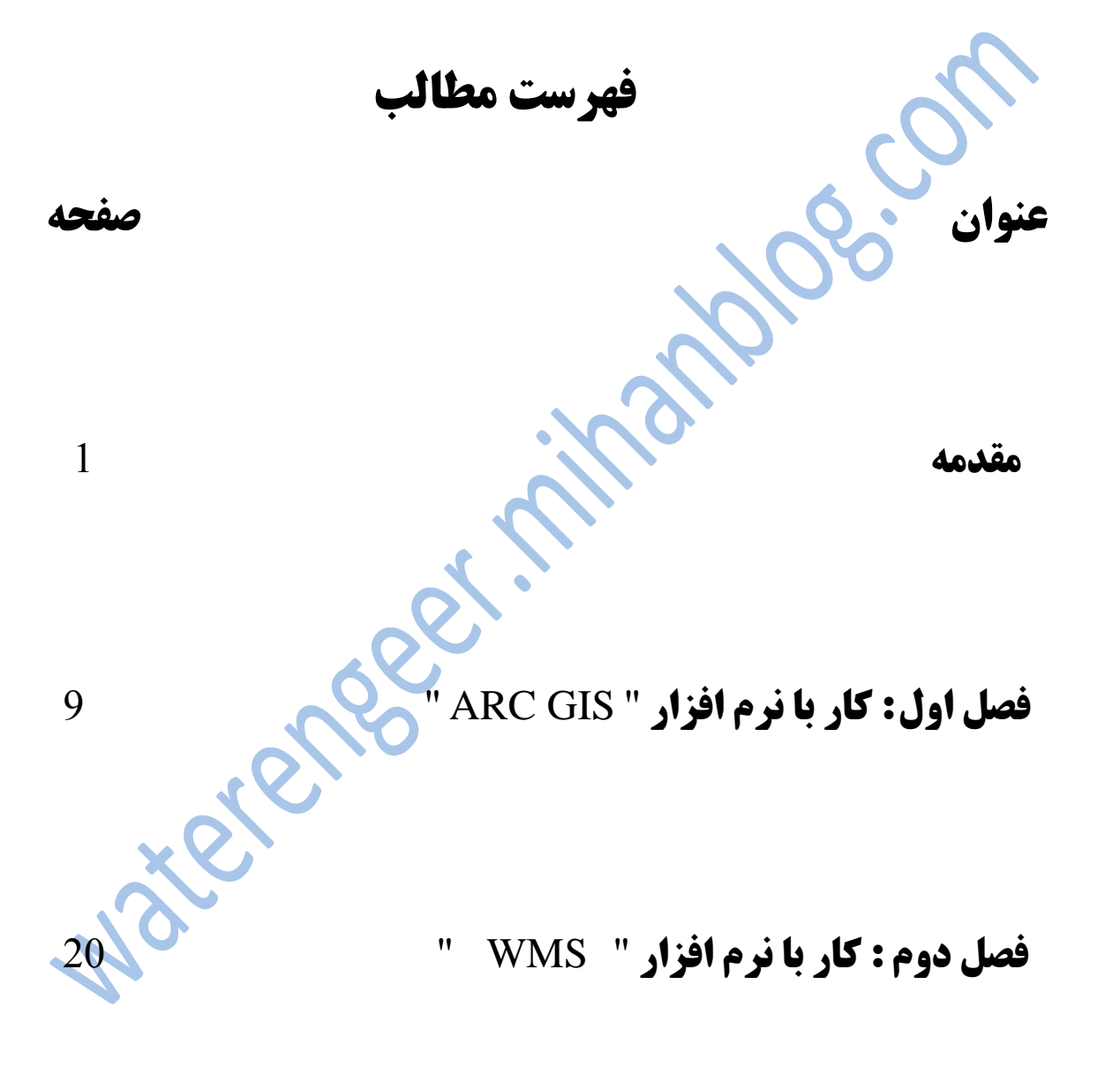

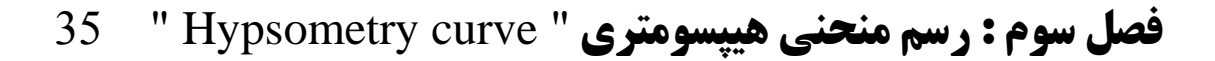

مقدمه:

### **- تاریخچه** GIS

ریشهٔ GIS از علم جغرافیا مشتق می گیرد. در سال 1960 میلادی دولت کانادا برای مشخص نمودن وضعیت منابع طبیعی موجود در این کشور اقدام به برداشت حجم زیادی از اطلاعات نموده و آنها را در قالب وضعیت منابع طبیعی موجود در این کشور اقدام به برداشت حجم زیادی از اطلاعات نموده و آنها را در قالب یک سیستم اطلاعات جغرافیایی مورد تجزیه و تحلیل قرار داد. بدین ترتیب اولین سیستم GIS تحت عنوان GIS - C بوجود آمد. در ابتدا این سیستم ها توسط کاربران موجود مورد استقبال قرار نگرفتند ولیکن از اواخر دههٔ 60 میلادی به بعد بدلیل ورود کامپیوترهای پیشرفته با قابلیتهای بالا، این سیستمها در رشته های مختلف علمی کاربردهای متنوعی پیدا نموده و مورد استقبال کاربران و شرکتهای مختلف قرار گرفتند.

### - كاربرد GIS در مطالعات مهندسي منابع آب

GIS از حدود یک دهه قبل در مسائل مرتبط با مهندسی آب بطور چشمگیری مورد استفاده قرار گرفته است. کلیه فرآیندهایی که در چرخه هیدرولوژیکی نقش مؤثری دارند، از نظرمکانی و زمانی متغییر می باشند. بعبارت دیگر این فرآیندها دارای حالت غیر دائمی و توضیعی می باشند.

دلیل کاربرد مؤثر GIS در مسائل هیدرولوژیکی ، وجوه مشترک بین این دو می باشد. در هیدرولوژی مهندسی با شناخت مکانیسم فرآیندهایی همچون ؛ تبخیر و تعرق، بارش، نفوذ، جریان آب سطحی و جریان بین لایه ای و همچنین فرسایش و رسوب ، مدلهای هیدرولوژیکی و هیدرولیکی شکل می گیرند که می توانند تغییرات مکانی و زمانی این فرآیندها را شبیه سازی نموده و از نتایج حاصله جهت برنامه ریزی استفاده نمود.

مدل های هیدرولیکی و هیدرولوژیکی به دسته بندی های مختلفی تقسیم می گردند که در ساده ترین دسته بندی ها، مدل ها به دو دسته فیزیکی و ریاضی تقسیم بندی می شوند. مدل های فیزیکی بدلیل محدودیتهای موجود در آنها، قادر به شبیه سازی تغییرات تمامی پارامترهای یک حوضه فیزیکی نمی باشند. به همین خاطر امروزه استفاده از مدلهای ریاضی بدلیل سرعت بالا و تحلیل حالتهای مختلف مورد توجه قرار گرفته است.

GIS با استفاده از داده های جغرافیایی و عملیاتی مختلفی که در درون آن نهفته است، قادر است که با مدلهای ریاضی را فراهم سازد. مدلهای ریاضی ارتباط پیدا کرده و به نحوی بستر مناسب اطلاعاتی مورد نیاز مدلهای ریاضی را فراهم سازد. البته بایستی متذکر شد که حالت عکس این موضوع نیز می تواند صادق باشد. در هر صورت GIS با ایجاد ارتباط با مدلهای ریاضی ، مطالعات را بصورت دقیق تر، سریع تر و با کیفیت بسیار مطلوب تر از روش های معمول به سرانجام می رساند.

مدلهای مختلفی بدین ترتیب در مطالعات مهندسی منابع آب با سیستم های GIS ارتباط برقرار کرده اند که در زیر به چند نمونه از آنها اشاره می گردد :

> \* HEC-1 : جهت تحلیل بارش - رواناب \* HEC-2: جهت پهنه بندی سیلاب \* PSIAC : جهت تحلیل فرسایش پذیری \* AGNSP : جهت تحلیل آلودگی منابع آب (غیر نقطه ای کشاورزی) \* SLAMM : جهت تحلیل آلودگی منابع آب (غیر نقطه ای شهری)

# **- معرفی کلی نرم افزار WMS**

نرم افزار WMS یک نرم افزار جامع جهت انجام آنالیز های هیدرولوژیکی است. این نرم افزار توسط دانشگاه Brigham young و با مشارکت مهندسین ارتش آمریکا توسعه داده شده است. نرم افزار WMS با استفاده از نقشه های رقومی محاسبات مربوط به فیزیوگرافی حوضه را انجام می دهد. در این نرم افزار کلیه محاسبات و خصوصیات فیزیوگرافی یک حوضه با معرفی نقطه خروجی حوضه و دادن نقشه های مربوطه به نرم افزار در شکل محاسبات و نقشه های می باشد. خصوصیات فیزیوگرافی قابل محاسبه توسط این نرم افزار در شکل محاسبات و شماری از میکا توسعه داوه می محاسبات مربوط به میزیوگرافی موضه را انجام می دهد. در این نرم افزار کلیه محاسبات و خصوصیات فیزیوگرافی قابل محاسبه توسط این نرم افزار در شکل مرام افزار به آسانی قابل انجام می باشد. خصوصیات فیزیوگرافی قابل محاسبه توسط این نرم افزار در شکل شماره 1 نشان داده شده است.

|   | 🔽 Basin ID's                                                       | Vorth/South Aspects    | Max Stream Length                  |
|---|--------------------------------------------------------------------|------------------------|------------------------------------|
|   | 🔽 Basin Names                                                      | 🔽 Basin Lengths        | Max Stream Slope                   |
|   | 🔽 Basin CN's (curve numbers)                                       | Perimeter              | 🔽 Distance From Centroid To Stream |
| Ť | 🔽 Basin RC's (runoff coefficents)                                  | 🔽 Shape Factor         | 🔽 Centroid Stream Distance         |
|   | 🔽 Show Units                                                       | Sinuosity Factor       | Centroid Stream Slope              |
|   | 🔽 Basin Areas                                                      | 🔽 Mean Basin Elevation | 🔽 Stream Segment Length            |
|   | 🔽 Basin Slopes                                                     | Max Flow Distance      | 🔽 Stream Segment Slope             |
|   | Average Overland Flow                                              | Max Flow Slope         |                                    |
|   | <ul><li>✓ Flow Distance Contours</li><li>✓ Flow Patterns</li></ul> | AaBb 🗸 Data Text Color | 🛨 🔽 🛛 Basin Centroids              |

شكل شماره 1: خصوصيات فيزيو گرافي قابل محاسبه توسط نرم افزار WMS

نرم افزار WMS در تمام آنالیزهای بعدی از مشخصات فیزیوگرافی حوضه بر حسب نیاز به صورت خودکار استفاده می نماید و بنابراین همانند دیگر نرم افزار ها نیازی به معرفی خصوصیات فیزیوگرافی حوضه ندارد.

### قابلیت های GIS

1-توسط نرم افزار WMS می توان Shape File های مختلف را به برنامه اضافه نمود. 2-توسط این نرم افزار می توان نقشه های مختلف را ژئورفرنس نمود. 3- این نرم افزار به طور همزمان چندین لایه نقشه را مدیریت می نماید. به عنوان مثال ضریب CN را میتوان با دادن نقشه های Soil type و Land use توسط این نرم افزار محاسبه نمود. 4- این نرم افزار همانند نرم افزار های ArcView و ArcGIS قابلیت مدیریت چندین نقشه را بطور همزمان دارد.

# -مدل های موجود در نرم افزار WMS

نرم افزار WMS جهت انجام محاسبات هیدرولوژیکی، مجموعه ای از مدلهای مختلف را در خود جا داده

| i i i i i i i i i i i i i i i i i i i |       |        |        |        |       |           |          |      |        |
|---------------------------------------|-------|--------|--------|--------|-------|-----------|----------|------|--------|
| لت. این مدلها عبارتند از:             |       |        | url 👘  | avi wr | n nah | ) - Imaro | 7.0      | WM   | Ser.   |
| HEC1 –                                |       |        | ~J     |        |       | - Tunane  |          |      |        |
| <b>TR-20</b> –                        | ators | Calcu  | Models | HEC-1  | Tree  | Display   | Edit     | File | พื้นเร |
| <b>TR-55</b> –                        |       | 1      | HEC-   |        | 0.0   | 😂 🛛 🛛     | <b>F</b> | ጋ 🖻  |        |
| NFF –                                 |       | )<br>- | TR-2   |        |       |           | IN       | _    |        |
| Rational -                            |       | 5      | IR-5   |        |       |           | +        | 8    | ++     |
| MODRAT -                              |       | nal    | Ratio  |        |       |           | (۵       | 1    | X      |
| HSPF-                                 |       | RAT    | MOD    |        |       |           |          | •••  |        |
| وی حاوی مدل های مذکور در              |       | 1      | HSPF   |        |       |           |          |      |        |
| کل شمارہ 2 نشان دادہ شدہ              |       |        | _      |        |       |           |          | ~    |        |
| ىت.                                   |       |        |        |        |       |           | ٠        | Q    | 4      |
|                                       |       |        |        |        |       | <u> </u>  |          |      |        |

شکل شماره 2 : مدلهای موجود در نرم افزار WMS

### -لینک با HEC RAS

یکی از توانایی های نرم افزار WMS قابلیت لینک شدن با نرم افزار HEC RAS می باشد. جهت انجام تجزیه و تحلیل های هیدرولیکی در یک آبراهه ابتدا نقشه آبراهه در نرم افزار WMS فراخوانی می گردد. پس از فراخوانی محدوده آبراهه ، ساحل راست و ساحل چپ آبراهه مشخص شده و مقاطع روی

آبراهه توسط موس کشیده می شود. شکل شماره 3 مقاطع ایجاد شده در بازه ای از رودخانه زال را نشان می دهد. پس از ایجاد مقاطع مذکور نرم افزار با فراخوانی نرم افزار HEC RAS فایل ورودی نرم افزار HEC RAS را ایجاد نموده و به راحتی می توان ضمن معرفی شرایط، جریان هیدرولیک یک آبراهه را

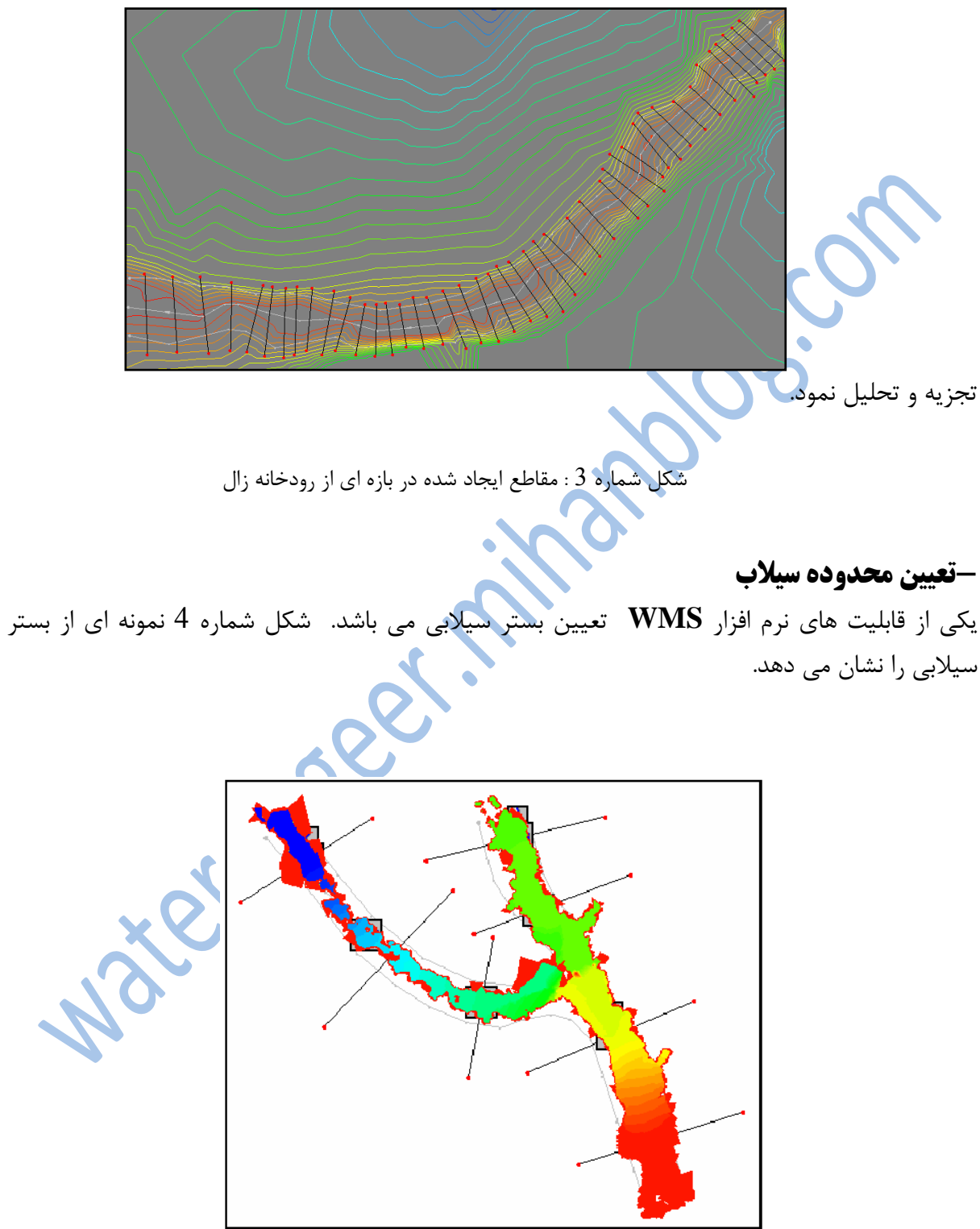

شکل شماره4: نمونه ای از بستر سیلابی ایجاد شده توسط نرم افزار WMS

### تعريف حوضه آبريز(Basin):

به مساحتی از زمین گفته می شود که اطراف آن را ارتفاعات در بر گرفته و لذا رواناب حاصله از بارندگی روی این سطح در گودترین نقطه ی آن تمرکز پیدا کرده و از نقطه ای که پایین ترین ارتفاع را دارا می باشد از حوضه خارج می گردد.

به عبارت دیگر،حوضه آبریز مساحتی است که رواناب سطحی در آن به طور طبیعی به نقطه ی واحدی به نام نقطه تمرکز هدایت می شود.

انواع حوضه آبريز:

1)حوضه باز

2)حوضه بسته

حوضه باز: اگر نقطه تمرکز در انتهای حوضه واقع شده باشد بطوریکه آب بتواند از آن نقطه به خارج از حوضه جریان پیدا کند آن را حوضه باز گویند.

حوضه بسته : اگر نقطه تمرکز در داخل حوضه واقع شده باشد بطوریکه آب نتواند از آن نقطه به خارج از حوضه جریان پیدا کند آن را حوضه بسته گویند.

# **-پارامترهای لازم برای استخراج فیزیوگرافی یک منطقه:**

- مساحت حوضه(Basin Areas) -

بارزترین مشخصه ی حوضه مساحت آن است. دبی سیلاب ها و حجم رواناب حوضه به طور مستقیم به مساحت حوضه بستگی دارد.مساحت حوضه با علامت A نمایش داده می شود و بر حسب کیلو متر مربع یا میل مربع توصیف می شود.

### - محيط حوضه (Basin Primeter) :

محیط حوضه به طول خط تقسیم آب گفته می شود که حوضه را از حوضه های مجاور مجزا می سازد. محیط حوضه بر حسب کیلومتر یا میل سنجیده می شود.

- شبکه هیدروگرافی

شبکه هیدروگرافی به مجموعه آبراهههایی گفته میشود که در سطح حوضه عمل تخلیه رواناب را برعهده دارند. تمامی آبراههها در یک حوضه آبخیز نهایتاً به هم متصل شده و آبراهه اصلی حوضه را به وجود میآورند. هر چه از ابتدای رود به طرف خروجی (نقطه تمرکز) حوضه پیش میرویم آبراهههای دیگری که زهآب واحدهای هیدرولوژیکی را تخلیه میکنند، به آن می پیوندند و بر وسعت حوضه افزوده می گردد.

- شكل حوضه آبخيز (Basin Form) :

تصویر محدوده یک حوضه آبخیز بر روی یک صفحه افقی، شکل حوضه آبخیز نامیده می شود. حوضه ها از نظر شکل بسیار متنوعاند. آبخیزهای بزرگ معمولاً قیفی شکل و یا به شکل گلابی بوده ولی آبخیزهای کوچک، شکلهای متفاوتی دارند که به ساختمان زمین شناسی آنها بستگی دارد. شکل حوضه آبخیز بر رواناب سطحی، زمان تمرکز و هیدروگراف سیل خروجی از حوضه اثر دارد. معمولاً تاثیر شکل حوضه با ضرایبی به نام ضریب شکل ارزیابی می گردد.

– روش گراوليوس(Gravelius) :

مقدار این ضریب عبارت است از نسبت محیط یک دایرہ فرضی که مساحت آن برابر مساحت حوضه می باشد. $C_c = \frac{0.28P}{\sqrt{A}}$ 

 $C_c$  در این رابطه محیط P محیط حوضه بر حسب کیلومتر، A مساحت حوضه بر حسب کیلومترمربع و  $C_c$  ضریب گراولیوس میباشد.

– روش ميلر (Miler) :

 $R_{c} = 12.56 \frac{A}{P^{2}}$  در این روش ضریب شکل حوضه آبخیز توسط فرمول مقابل بدست میآید :

دراین رابطه  $R_c$  ضریب گردی میلر، A مساحت حوضه برحسب کیلومترمربع و P محیط حوضه برحسب کیلومتر مربع و  $R_c$  محیط حوضه برحسب کیلومتر می باشد.

–روش هور تون(Horton) :

در این روش ضریب شکل حوضه آبخیز توسط فرمول زیر بدست میآید.

 $R = \frac{A}{L^2}$ در این رابطه R ضریب شکل حوضه آبخیز، L طول آبراهه اصلی حوضه آبخیز و A مساحت حوضه برحسب Rكيلومترمربع مىباشد. -روش مستطيل معادل : ب با مساحت و محیط حوضه برابر جهت محاسبه از این روش مستطیلی که مساحت و محیط آن به ترتیه باشد محاسبه می گردد.  $L = \frac{C\sqrt{A}}{1.128}$ 1.128  $D = \frac{C\sqrt{A}}{1.128}$ در این رابطه A مساحت حوضه بر حسب کیلومترمربع و C ضریب گراولیوس و L طول مس عرض مستطيل معادل برحسب كيلومتر مىباشد. D

-شیب و طول آبراهه اصلی :

از آنجا که قدرت تخریبی رودخانهها بستگی مستقیم به سرعت جریان آب و سرعت جریان آب نیز به نوبه

خود به شیب رودخانه بستگی دارد، دانستن شیب بازههای مختلف رودخانهها میتواند تصویر روشنی از قدرت تخریبی رودخانهها را در بازههای مختلف مسیر آن به دست دهد.

در یک آبراهه اصلی معمولاً شیب در قسمت سرآب تند و در قسمت میانی کمتر و معمولاً در قسمتهای انتهایی و نزدیک مصب شیب خیلی کم است.

– ارتفاع متوسط زير حوضه ها :

ارتفاع عبارت است از بلندی یک نقطه نسبت به سطح دریای آزاد. پستی و بلندی یک حوضه ناشی از میزان تغییرات ارتفاع در سطح حوضه میباشد. ارتفاع حوضه در میزان و نوع بارندگی، درجه حرارت و تغییرات آن، میزان تبخیر و تعرق، شدت تشعشات خورشیدی به طور کلی آب و هوای منطقه و به همراه آن در تشکیل و توسعه خاک و تراکم و نوع پوشش گیاهی اثر دارد.

– شيب متوسط زير حوضهها :

شیب عبارت است از تانژانت زوایهای که سطح زمین با سطح افق میسازد. شیب حوضه، نقش اساسی در میزان رواناب، مقدار نفوذ، شدت سیلابها و میزان فرسایش دارد.

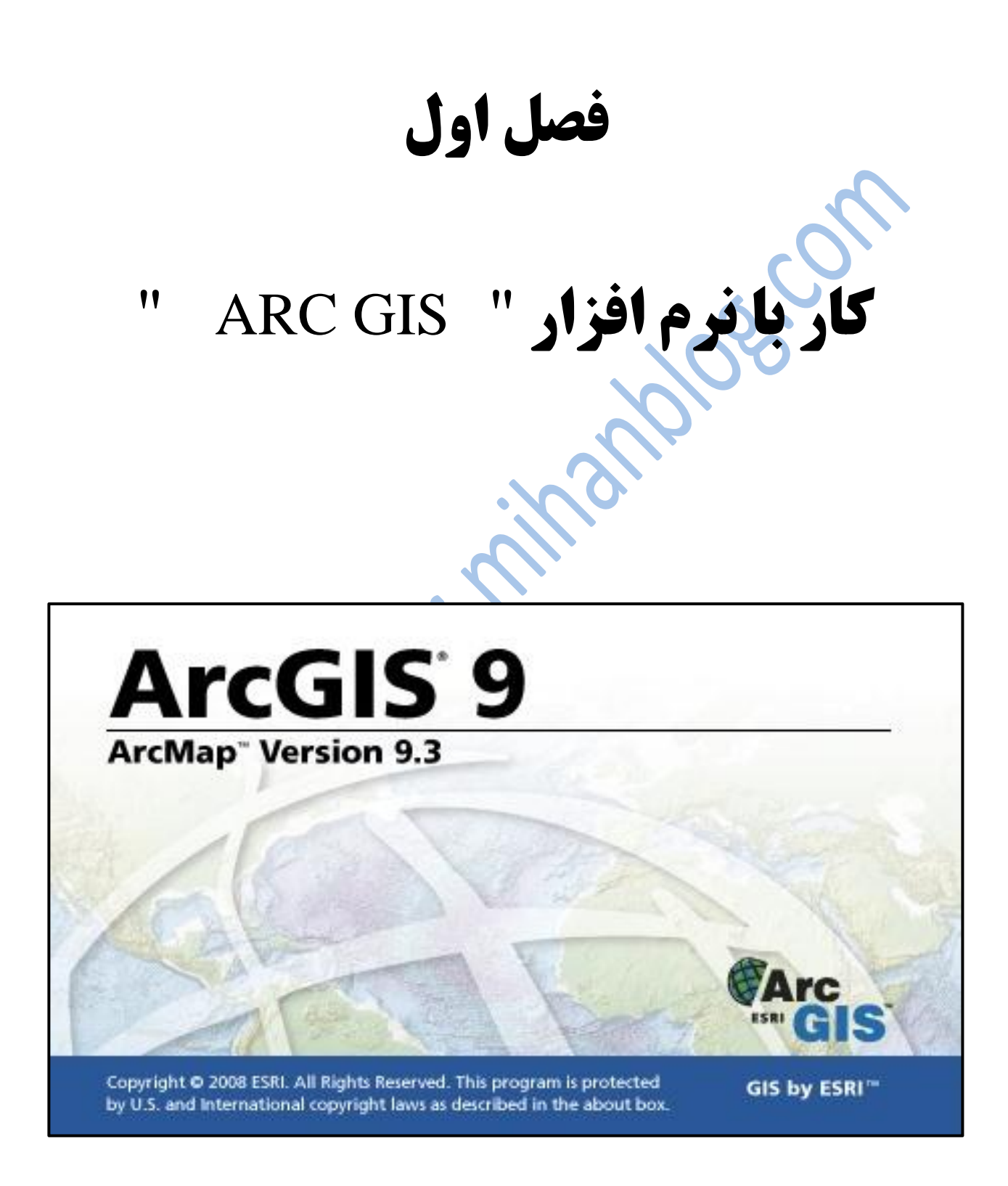

مراحل زير طي مي شود :

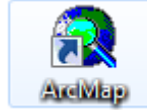

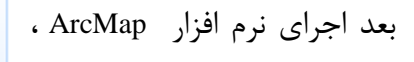

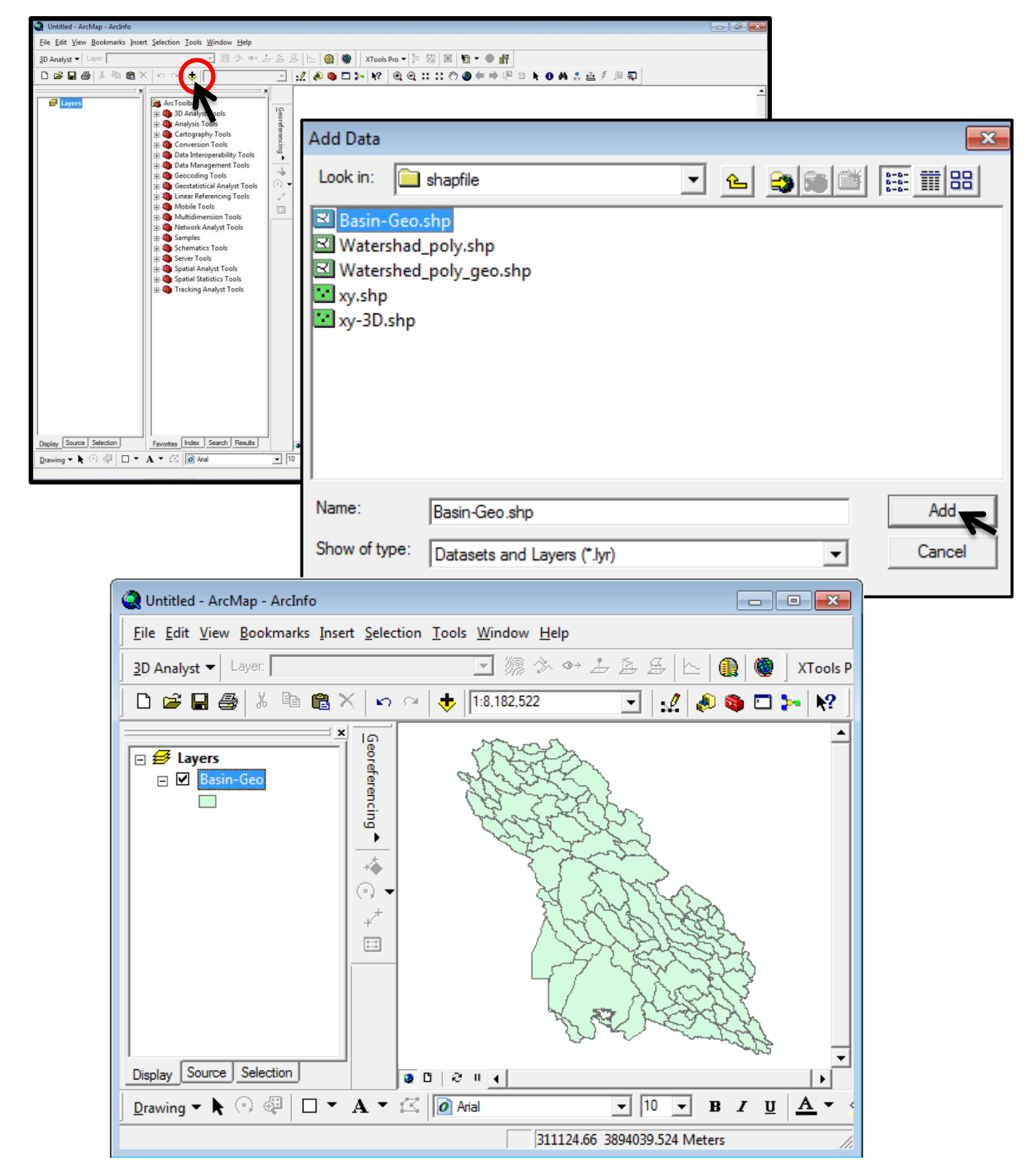

بر روی 🔸 کلیک کرده و منطقه مورد مطالعه را Add می نماییم، باید توجه داشت که shapfile می نماییم، باید توجه داشت که مذکور ژئورفرنس باشد. بعد از این مرحله، باید حوضه مورد نظر انتخاب شود و مراحل زیر طی شود :

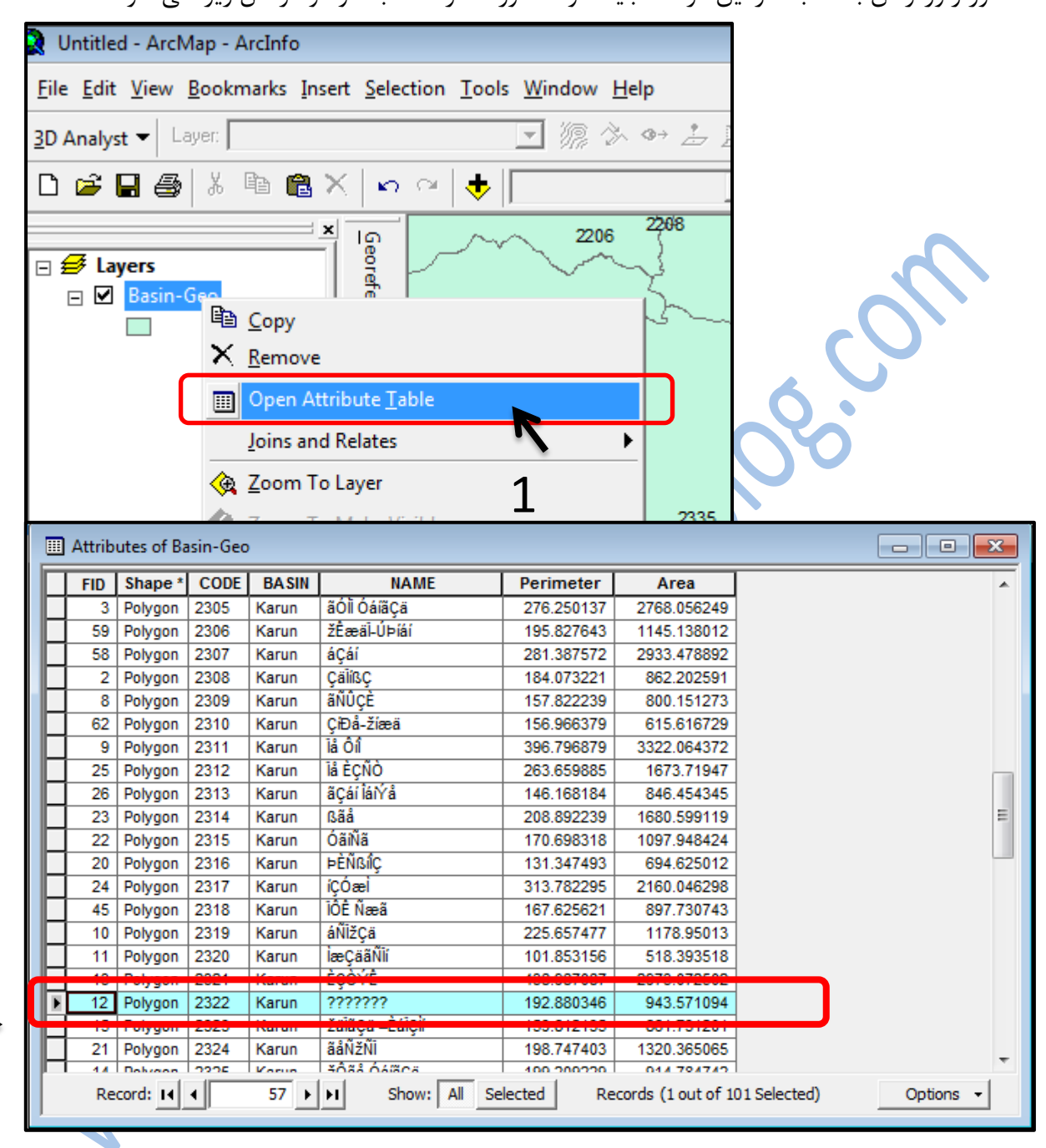

2

در انتها پنجره Open Attribute Table را بسته و مشاهده می شود که حوضه مورد نظر انتخاب شده است.

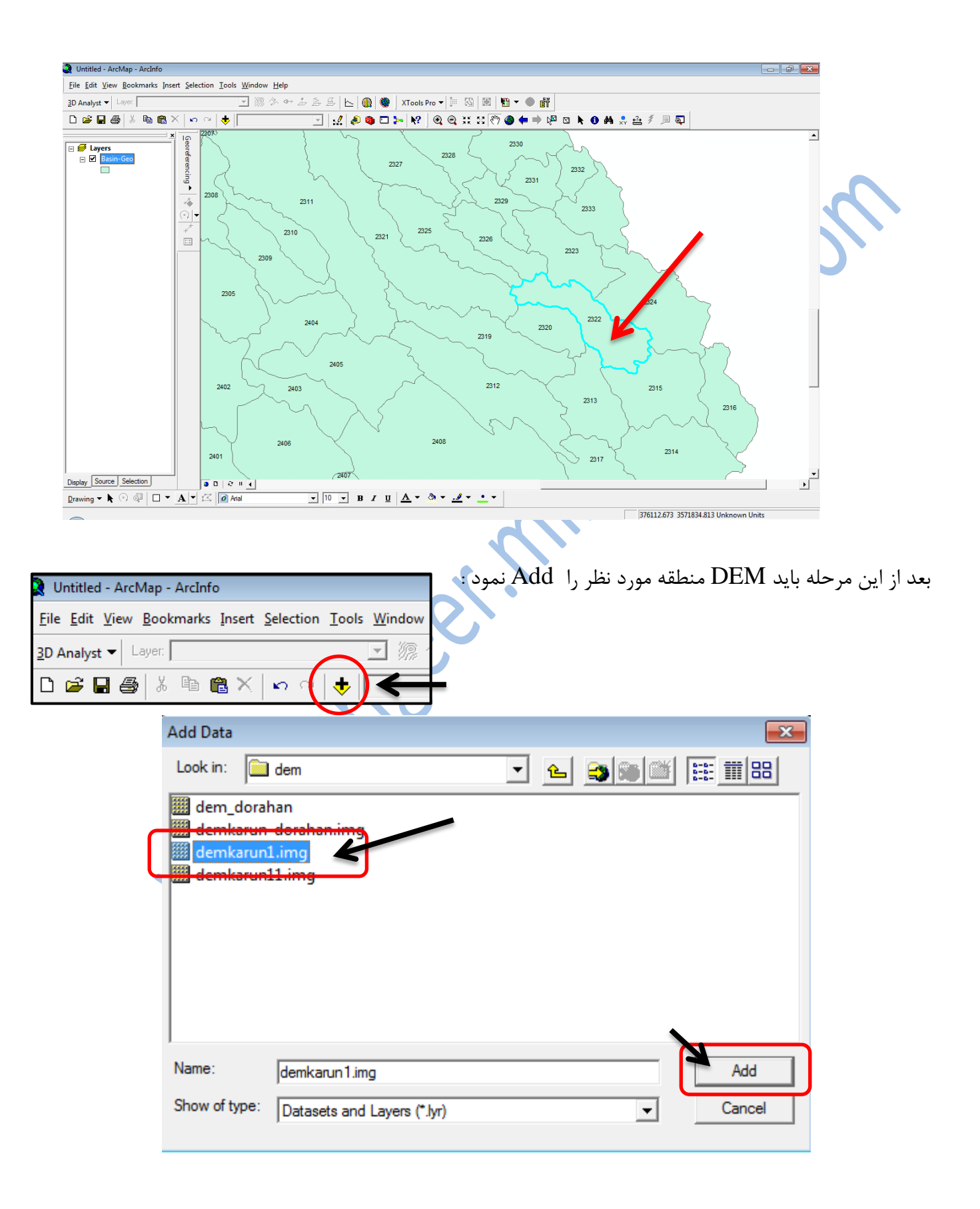

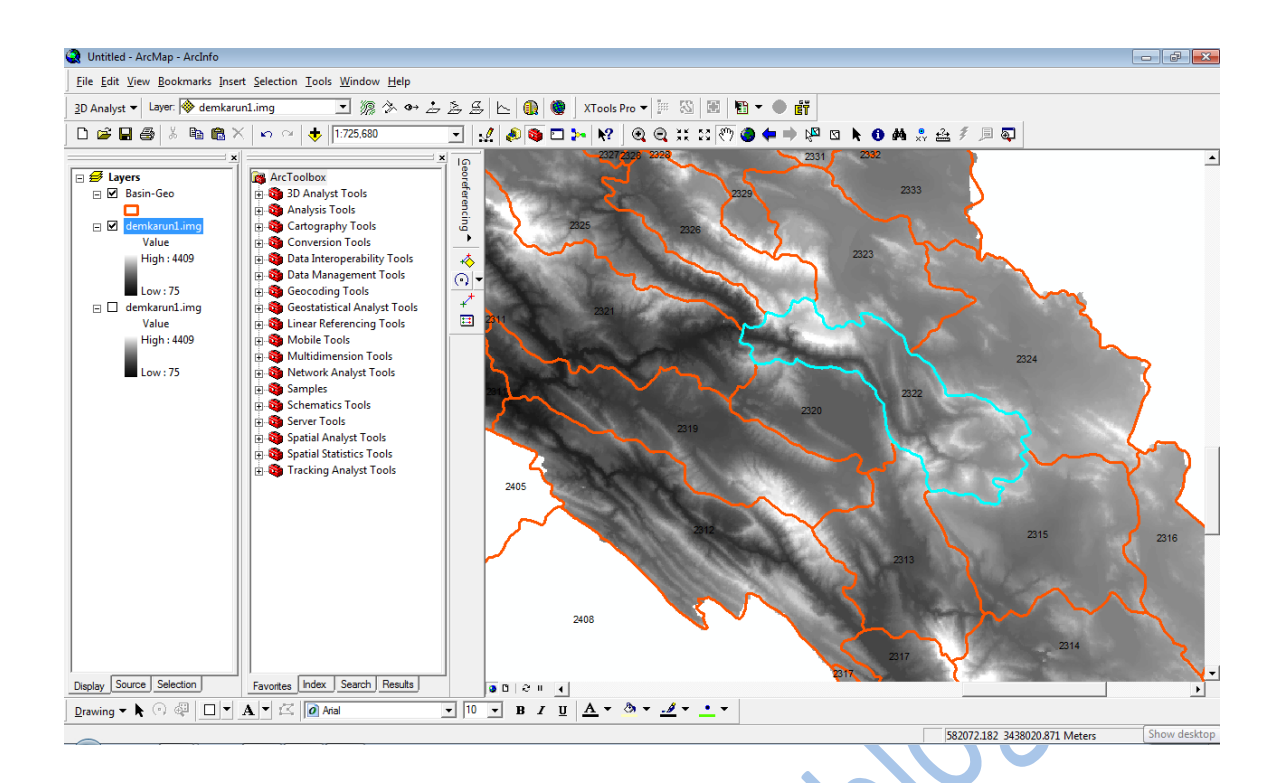

سپس باید بر روی حوضه مورد نظر با ابزار 💽 Zoom کرده، بطوری که کمترین سطح برای ما ایجاد شود چرا که در مرحله Point Grid که در ادامه توضیح داده خواهد شد نقاط کمتری بوجود می آید و در نتیجه سرعت بیشتری به کار ما خواهد داد.

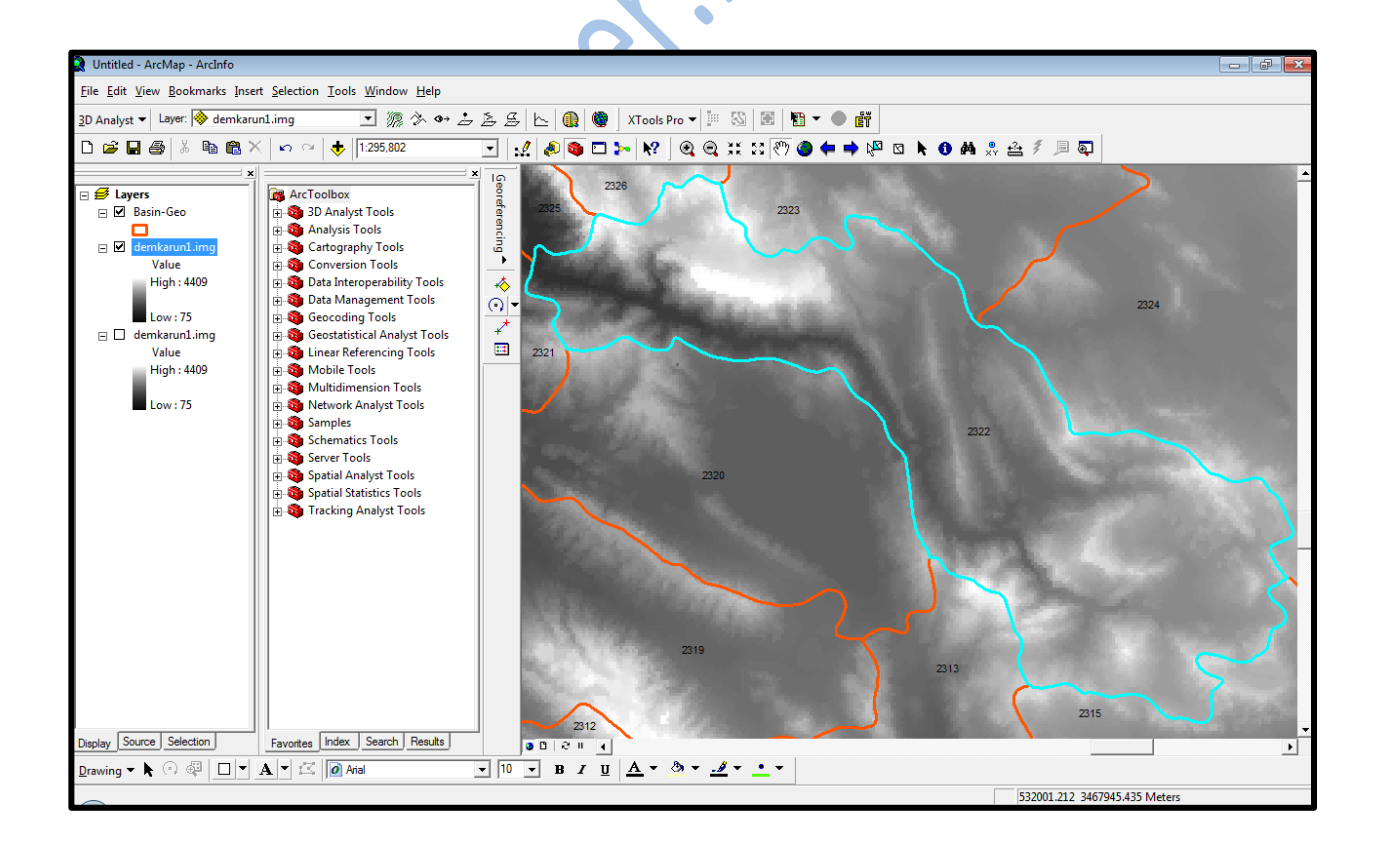

| <ul> <li></li></ul> | Seo   Seo   Image: ArcToolbox   Image: Analysis Tools   Image: Analysis Tools   Image: Analysis | Is<br>pols<br>pol | Solution         |
|---------------------|----------------------------------------------------------------------------------------------------|----------------------------------------------------------------------------------------------------|------------------|
| Export              | Raster Data - demkarun1.img<br>nt<br>Data Frame (Current)                                                                                                    | Spatial Reference                                                                                                    | ? <mark>*</mark> |

|            | Data Frame (Current)     Raster Dataset (Original | • Spatial Re                                            | ference<br>irame (Current)           |
|------------|---------------------------------------------------|---------------------------------------------------------|--------------------------------------|
|            | C Selected Graphics (Clipp                        | ng)                                                     | Dataset (Original)                   |
|            | Output Raster                                     | Square: Cell Size (cx, cy):                             | 250 250                              |
|            | Force RGB                                         | Raster Size (columns, rows):                            | C 249 181                            |
|            |                                                   | NoData                                                  | as:                                  |
|            | Name                                              | Property                                                |                                      |
|            | Bands<br>Pixel Depth<br>Uncompressed Size         | 1<br>16 Bit<br>88.03 KB                                 |                                      |
|            | Extent (left, top, right, bo<br>Spatial Reference | ttom) (487703.4693, 3468209.32<br>WGS_1984_UTM_Zone_39N | 237, 549923.7966, 3513544.5807)<br>I |
|            | Location:                                         | C:\Users\YaZahra\Desktop\projec                         | ct-2322\dem                          |
|            | Name:                                             | demkarun_1.img Format:                                  | IMAGINE Image                        |
|            | Compression Type:                                 | NONE Compression<br>(1-100):                            | Quality 75                           |
|            |                                                   | Save                                                    | Cancel                               |
| Output Ras | ter                                               |                                                         | 23                                   |
| ?          | Would you like to add the ex                      | ported data to the map as a layer?                      |                                      |

Yes

No

بعد از این بر روی ، 📲 کلیک کرده و مراحل زیر را طی می کنیم :

ET GeoWizards X 문 Geo Wizards Point Wizards Select a function Clean Point Layer ET GeoWizards х Create Point Grid. 문기가 Geo Wizards Point Grid Point Distance Creates a grid of points using Point Intersection user defined grid type and distance between the points. Create station points Clean Point Layer Global Snap Points 💽 Create Point Grid C Point Angle and Position Point Distance Reverse Geocoding С Point Intersection Measure Points Polyline Polygon Create station points oint Help 3 GO Point | Polyline | Polygon | Convert Surface Basic | LinRef About Geoprocessing Point Grid Wizard Geo Wizards Point Grid 2) Creates a grid of points using user defined grid type and dis 1. Select sorce for the initial GRID extent Output chanefile Look in: 📄 shap file 👱 🐿 🛢 🛢 🛄 🔡 Current View us 5 6 gr 2. Specify output shapefile 8 7 🖌 Point Grid Wizard Save xy ဥြိဳြ Geo Wizards Point Grid Cancel Shapefile -Creates a grid of points using user defined grid type and distance between the points. 1. Select sorce for the initial GRID extent Current View Ŧ Point Grid Wizard 2. Specify output shapefile **2**) Geo Wizards Point Grid Creates a grid of points using user defined grid type and C: \Users \YaZahra \Desktop \sss \s 🔂 distance between the points. 3. Select spatial reference source layer The resulting grid will be stored Current View in the spatial reference of the

Coordinate systems

Unknown - UNKNOWN

Input:

< <u>B</u>ack

Cancel

Help

selected source.

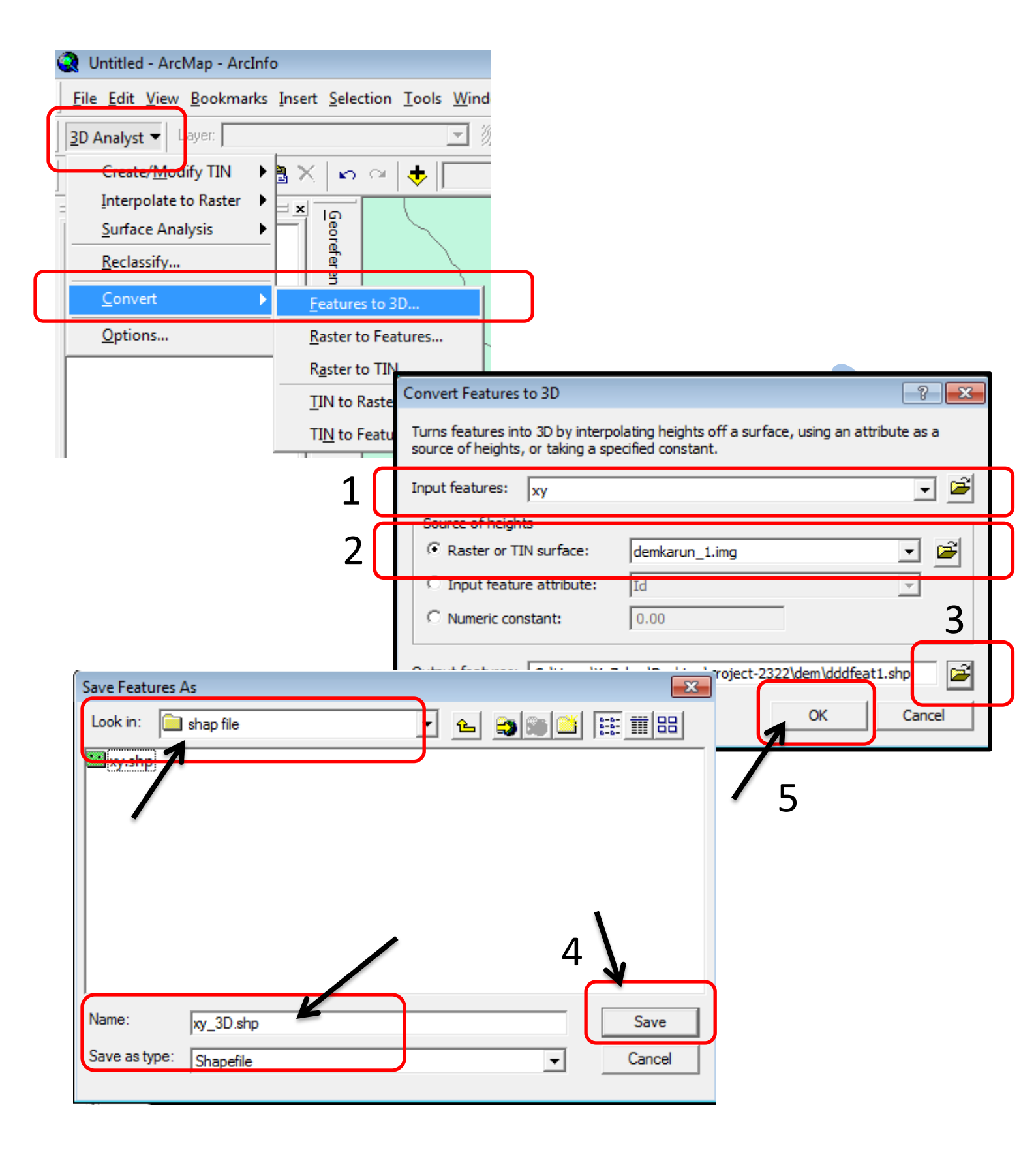

| XTools Pro 🗸 🗐 🐼 💽 📲 🔹 🚯        |                                                                                                    |
|---------------------------------|----------------------------------------------------------------------------------------------------|
| Feature Conversions             |                                                                                                    |
| Layer Operations                |                                                                                                    |
| Table Operations                | Calculate Area, Perimeter, Length, Acres and Hectares                                                                                                    |
| Surface Tools                   | ₩Z Add X,Y,Z Coordinates                                                                                                    |
| Open Attribute Table            | 2 Aggregate Features/Records                                                                                                    |
| Show Nodes                      | Table Restructure                                                                                                    |
|                                 | Export Data to MS Excel                                                                                                    |
| 😨 Create Personal Geodatabase   | X MultiDelete Fields                                                                                                    |
| Delete Dataset                  | Table Statistics                                                                                                    |
| Create Fishnet                  |                                                                                                    |
| 🔯 Convex Hull                   |                                                                                                    |
| Extract Map                     |                                                                                                    |
| Customize XTools Pro Components | Add X,Y,Z Coordinates                                                                                                    |
| 🔁 XTools Pro Help               | Add X coordinate                                                                                                    |
| About XTools Pro                | xy-3D<br>xy Field name: X                                                                                                    |
| XTools Pro                      | Dasin'seo         ✓ Add Y coordinate         Field name:         Y         ✓ Add Z coordinate         Field name:         Z         ✓ Only for 3D shapes         Output projection:         ✓ Only for 3D shapes         Multipoint         Center point         Polyline         Center point         Polygon         Center point         OK |
| Calculating coordinates         | s for 349965 points                                                                                                    |

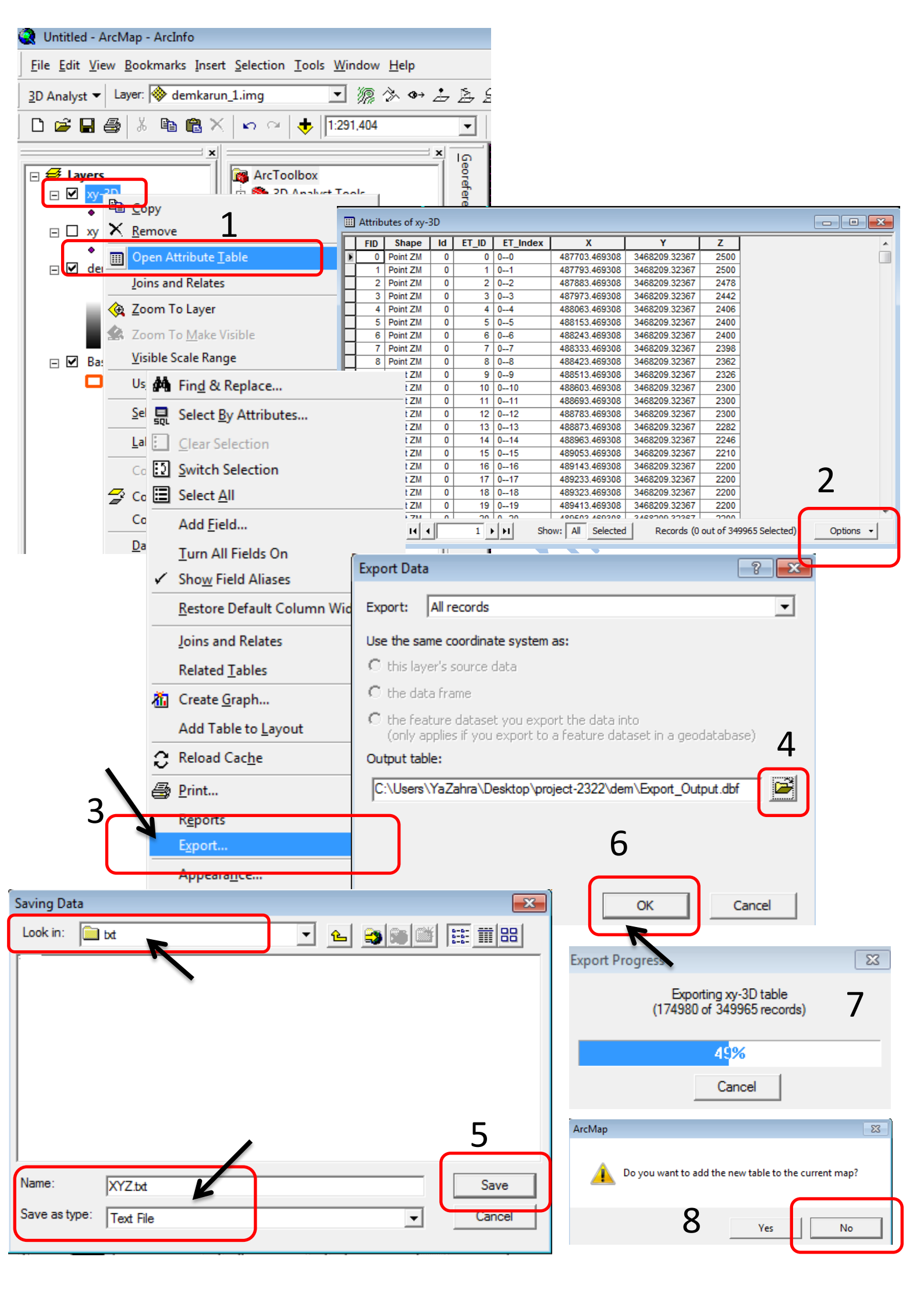

فصل دوم

WMS " كار با نرم افزار " 11

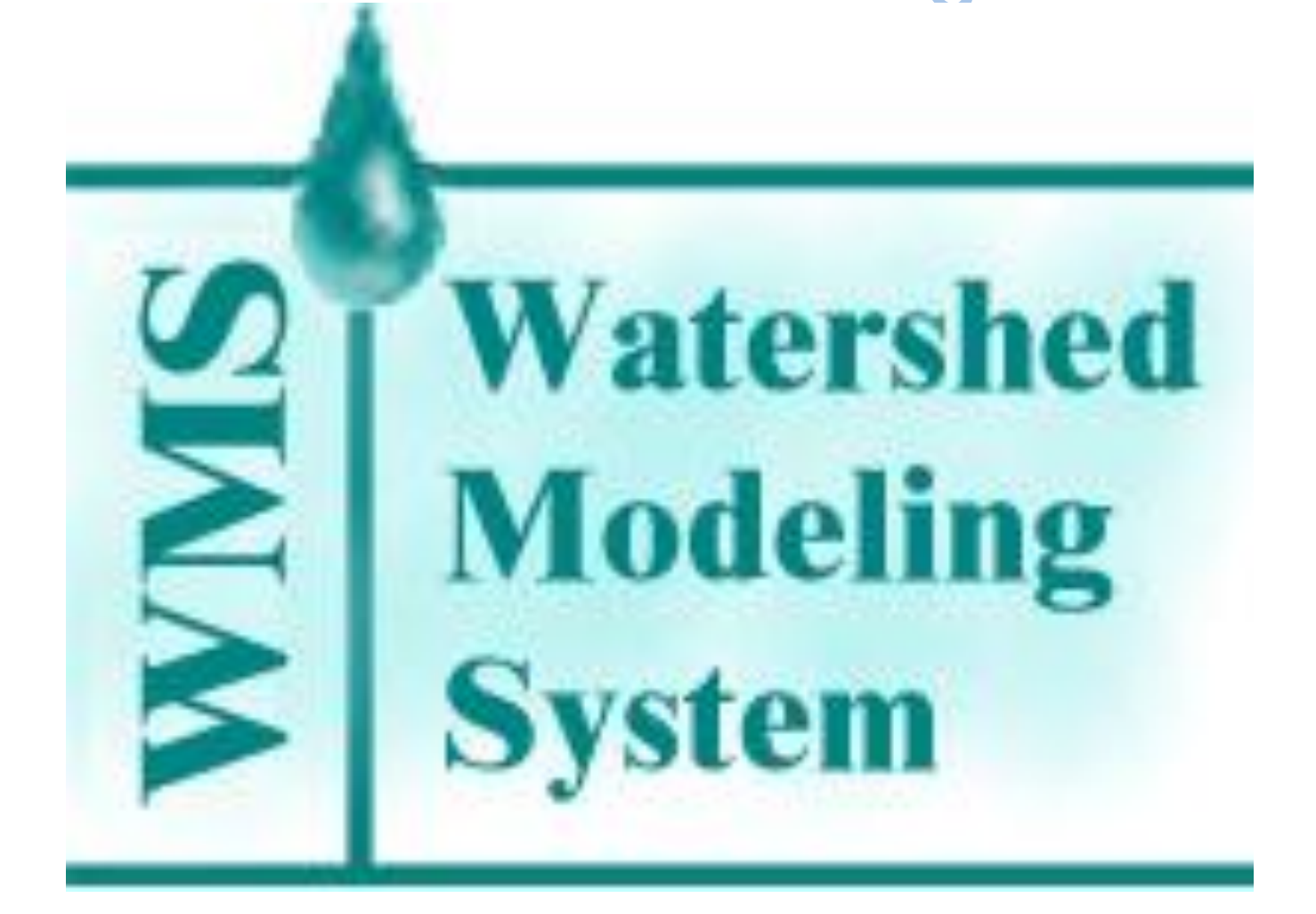

| 🕅   🛃 🍠 <del>-</del> (° -   -       | <del>,</del>                                                                            | Book1 -                             | شود : Microsoft Excel |
|-------------------------------------|-----------------------------------------------------------------------------------------|-------------------------------------|-----------------------|
| 🔀 Open                              |                                                                                         |                                     |                       |
| <b>○ ○ ○ ○ ○ ○ ○ ○ ○ ○</b>          | project-2322 🕨 txt 👻 🗸                                                                  | Search txt                          | Gri                   |
| Organize 🔻 🕴                        | New folder                                                                              | := - 1. 🔞                           | Sheet<br>ght-to-Left  |
| Microsoft Exc                       | el 🔷 Name                                                                               | Date modified Type                  | Sheet O               |
| <b>A a b</b>                        | XYZ                                                                                     |                                     |                       |
| Favorites                           |                                                                                         |                                     |                       |
| Downloads                           |                                                                                         |                                     |                       |
| 📳 Recent Place                      | es                                                                                      |                                     |                       |
| 🕞 Libraries                         |                                                                                         |                                     |                       |
| Documents                           |                                                                                         |                                     |                       |
| Pictures                            |                                                                                         |                                     |                       |
| 🛃 Videos                            | III                                                                                     |                                     | <b>N</b>              |
|                                     | File <u>n</u> ame: XYZ -                                                                | All Files 🔹                         |                       |
|                                     | Too <u>l</u> s 🔻                                                                        | Open V Cancel                       |                       |
| 10                                  | Text Import Wizard - Step 1 of 3                                                        |                                     | ? 🗙                   |
| 17                                  | The Text Wizard has determined that your data is                                        | Delimited.                          |                       |
| 19                                  | If this is correct, choose Next, or choose the data                                     | type that best describes your data  |                       |
| 20                                  | Original data type                                                                      |                                     |                       |
|                                     | Choose the file type that best describes your da<br>Delimited - Characters such as comm | as or tabs separate each field.     |                       |
|                                     | ○ Fixed width - Fields are aligned in column                                            | ins with spaces between each field. |                       |
|                                     |                                                                                         |                                     |                       |
|                                     | Start import at <u>r</u> ow: 1 File <u>o</u> rigin:                                     | 437 : OEM United States             | •                     |
| ext Import Wizard - Ste             | p 2 of 3                                                                                | ? <b>×</b>                          |                       |
| nis screen iets you set th<br>elow. | e ceimiters your data contains. You can see how your text                               | is affected in the preview          |                       |
| Delimiters                          |                                                                                         | 127                                 | ndev" "V" "V" "7" *   |
| Semicolon                           | Treat consecutive delimiters as one                                                     | 2500.0                              | 000000,"00",0,0,      |
| Comma T                             | ext gualifier:                                                                          | 2500.0                              | 000000,"01",0,1,      |
| Other:                              |                                                                                         | 2442.0                              | 000000,"03",0,3,      |
|                                     |                                                                                         |                                     |                       |
| Data <u>p</u> review                |                                                                                         |                                     | Next > Einish         |
| [                                   |                                                                                         |                                     |                       |
| 2500.00                             | Z X ET_Inde<br>100000 3468209.323670 487703.469308 0                                    |                                     |                       |
| 2478.00                             | 00000 3468209.323670 487883.469308 0<br>00000 3468209.323670 48793.469308 0             | 2 2 0                               |                       |
| 4                                   | 1 d d d                                                                                 |                                     |                       |
|                                     | Cancel < <u>B</u> ack                                                                   | Next > Einish                       |                       |

بعد از ساختن " xyz.txt " باید این فایل را با نرم افزار Excel ، باز کرده و مراحل زیر به ترتیب طی

| Text Import Wizard - Step 3 of 3     |                                                                                                    |                                   | ? <b>- X</b> |                 |             |
|--------------------------------------|----------------------------------------------------------------------------------------------------|-----------------------------------|--------------|-----------------|-------------|
| This screen lets you select each col |                                                                                                    |                                   |              |                 |             |
| Column data format                   |                                                                                                    |                                   |              |                 |             |
| General                              |                                                                                                    |                                   |              |                 |             |
| © <u>T</u> ext                       | 'General' converts numeric value<br>remaining values to text.                                                                                                    | s to numbers, date values to date | s, and all   |                 |             |
| ◎ Date: MDY ▼                        | femaning values to text                                                                                                    | Advanced                          |              |                 |             |
| Do not import column (skip)          | l                                                                                                    | Avancean                          |              |                 |             |
|                                      |                                                                                                    |                                   |              |                 |             |
|                                      |                                                                                                    |                                   |              |                 |             |
|                                      |                                                                                                    |                                   |              |                 |             |
| Data preview                         |                                                                                                    |                                   |              |                 |             |
|                                      |                                                                                                    |                                   |              |                 |             |
| General Ge                           | neral General                                                                                                    | General GeneraGener               | Gener        |                 |             |
| -   -   -   -   -   -   -            | VI                                                                                                    | VET Index ET ID Id                |              |                 |             |
| File Home Insert Page                | avout Formulas Data                                                                                                    | Review View                       |              |                 |             |
|                                      |                                                                                                    |                                   | -            |                 |             |
|                                      |                                                                                                    |                                   | P.           | $\frown$        |             |
| Themes Margins Orientat              | ion Size Print Breaks Back                                                                                                    | ground Print                      |              | V               |             |
| Themes                               | Area      Area      A | lities 📷 Sale:                    | Einish       |                 |             |
| D1 •                                 | fx FT Index                                                                                                    |                                   |              |                 |             |
|                                      |                                                                                                    |                                   |              |                 |             |
|                                      | Arial - 11 - A A \$                                                                                                    | · % , ,                           |              |                 |             |
| 2 0                                  | B I 🗏 🏷 - 🗛 - 🖂 -                                                                                                    | 508 ≠08 🝼 🛛 2500                  |              |                 |             |
| 3 0                                  | 1 01 487793.5                                                                                                    | 3468209 2500                      |              |                 |             |
| 4 0                                  | 👗 Cu <u>t</u> 3.5                                                                                                    | 3468209 2478                      |              |                 |             |
| 5 0                                  | Сору 3.5                                                                                                    | 346820 📉 🚽 🤊 🗸 (**                | *   ₹        |                 |             |
| 6<br>7                               | Paste Options: 3.5                                                                                                    | 346820 File Home                  | Insert       | Page Layout     | Formulas    |
| 8 0                                  | 3.5                                                                                                    | 346820 346820 Colors              | • ====       | ′<br>⊡~s 1⊟     |             |
| 9 0                                  | Paste Special 3.5                                                                                                    | 346820                            | -            |                 | ] 🕼 🎁       |
| 10 0                                 | Insert 3.5                                                                                                    | 346820 Themes                     | Margins      | Orientation Siz | e Print Bre |
| <u>11</u> 0                          | Delete 3.5                                                                                                    | 346820 Themes                     | Ť            | * *             | Page Setup  |
| 12 0                                 | Clear Contents                                                                                                    | 346820                            | _ (a         | £               | rage setap  |
| 13 0                                 | Format Cells 12.5                                                                                                    | 346820 1001                       | •0           | Jx              | _           |
| 15 0                                 | Column Width 3.5                                                                                                    | 346820 A                          | B            | C               | D           |
| 16 0                                 | Hide 33.5                                                                                                    | 346820 X                          | Υ            | Ζ 0500          |             |
| 17 0                                 | Unbide i3.5                                                                                                    | 346820 2 407703.5                 | 3460200      | 2500            |             |
| 18 0                                 | 10 010                                                                                                    | 346820 3 487793.5                 | 3408209      | 2000            |             |
| 19 0                                 | 17 017 489233.5                                                                                                    | 346820 4 407003.5                 | 3468209      | 24/0            |             |
| 20 0                                 | 18 018 489323.5<br>19 019 490412 5                                                                                                    | 346820 6 488063.5                 | 3468209      | 2406            |             |
|                                      | 400413.0                                                                                                    | 7 488153.5                        | 3468209      | 2400            |             |
| 、<br>へ<br>、                          |                                                                                                    | 8 488243.5                        | 3468209      | 2400            |             |
|                                      |                                                                                                    | 9 488333.5                        | 3468209      | 2398            |             |
|                                      |                                                                                                    | 10 488423.5                       | 3468209      | 2362            |             |
| •                                    |                                                                                                    | 11 488513.5                       | 3468209      | 2326            |             |
|                                      |                                                                                                    | 12 488603.5                       | 3468209      | 2300            |             |
|                                      |                                                                                                    | 13 488693.5                       | 3468209      | 2300            |             |
|                                      |                                                                                                    | 14 488783.5                       | 3468209      | 2300            |             |
|                                      |                                                                                                    | 15 488873.5                       | 3468209      | 2282            |             |
|                                      |                                                                                                    | 16 488963.5                       | 3468209      | 2246            |             |
|                                      |                                                                                                    | 10 489003.0                       | 3468209      | 2210            |             |
|                                      |                                                                                                    | 10 409143.5                       | 3468209      | 2200            |             |
|                                      |                                                                                                    | 20 489323.5                       | 3468209      | 2200            |             |
|                                      |                                                                                                    | 21 489413.5                       | 3468209      | 2200            |             |
|                                      |                                                                                                    |                                   |              |                 |             |

| 🔀 Save As               |                                               |                            |                                                                       | <b>×</b>                                                                                          |                                                                                                    |
|-------------------------|-----------------------------------------------|----------------------------|-----------------------------------------------------------------------|---------------------------------------------------------------------------------------------------|----------------------------------------------------------------------------------------------------|
| O v VaZahi              | ra ► Desktop ► sss ► txt                      | <b>- - i - j</b>           | Search txt                                                            |                                                                                                   |                                                                                                    |
| Organize  New fo        | alder                                         |                            | 8==                                                                   | • 🔊                                                                                               |                                                                                                    |
|                         | A Name                                        |                            | Data washified                                                        | Turne                                                                                             |                                                                                                    |
| K Microsoft Excel       | IName Internet                                |                            | Date modified                                                         | Туре                                                                                              |                                                                                                    |
| 🔶 Enveritor             | _ XYZ                                         |                            | 5/27/2011 2:20 AM                                                     | Text Docum                                                                                        |                                                                                                    |
| Deskton                 | =                                             |                            |                                                                       |                                                                                                   |                                                                                                    |
| Downloads               |                                               |                            |                                                                       |                                                                                                   |                                                                                                    |
| 📃 Recent Places         |                                               |                            |                                                                       |                                                                                                   |                                                                                                    |
|                         |                                               |                            |                                                                       |                                                                                                   |                                                                                                    |
| 🛜 Libraries             |                                               |                            |                                                                       |                                                                                                   |                                                                                                    |
| Documents               |                                               |                            |                                                                       |                                                                                                   |                                                                                                    |
| Music                   | <b>▼</b> €!                                   | 11                         |                                                                       | ۰.                                                                                                |                                                                                                    |
| File name: XY           | Z                                             |                            |                                                                       | -                                                                                                 |                                                                                                    |
| Save as type: Tex       | d (Tab delimited)                             |                            |                                                                       |                                                                                                   |                                                                                                    |
| Authors Va7             |                                               | Taggi Add a ta             |                                                                       |                                                                                                   |                                                                                                    |
| Authors: Taz            | anna                                          | Tags: Add a ta             | g                                                                     |                                                                                                   |                                                                                                    |
|                         |                                               |                            |                                                                       |                                                                                                   |                                                                                                    |
| Hide Folders            |                                               | Tools 🔻                    | Save                                                                  | ancel                                                                                             |                                                                                                    |
| (xyz.txt)               | ا lext " بر روی فایل اصلی<br>لی می کنیم :     | ab delim".<br>احل زیر را م | ما با فرمت ((Exc<br>Exc خارج می شویه<br>WMS باز کرده و مر<br>می کنیم. | مورد نظر<br>نرم افزار el:<br>با نرم افزار S<br>با نرم افزار S<br>با نرم افزار S<br>با نرم افزار S | ر این مرحله فایل<br>خیره می شود و از<br>مال فایل مذکور را و<br>رم افزار WMS(<br>7.1                                                                                                    |
| ्रिक्त WMS 7.1 - [until | tled.wpr]<br>isplay TIN DEM Flood Window Help |                            |                                                                       |                                                                                                   |                                                                                                    |
|                         | X: Y: Z:                                      | Mod                        | lel 📃 Units                                                           | XY Units: Feet Z U                                                                                | nits: Feet                                                                                                    |
|                         | <ul> <li>★ 2</li> <li>● ★</li> </ul>          |                            |                                                                       |                                                                                                   | Terrain Data   Part Map Data   Part Map Data   Part Map Data   Part Map Data   Part Map Data   Part Map Data   Part Map Data   Part Map Data   Part Map Data   Part Map Data   Part Map Data   Part Map Data   Part Map Data   Part Map Data   Part Map Data   Part Data   Part Data   Part Data   Part Data   Part Data   Part Data |
|                         |                                               |                            |                                                                       |                                                                                                   |                                                                                                    |

≗ 💸 🖗 Ø 🌢 ∕ □ ○ T

(81.37, 3.24)

哥

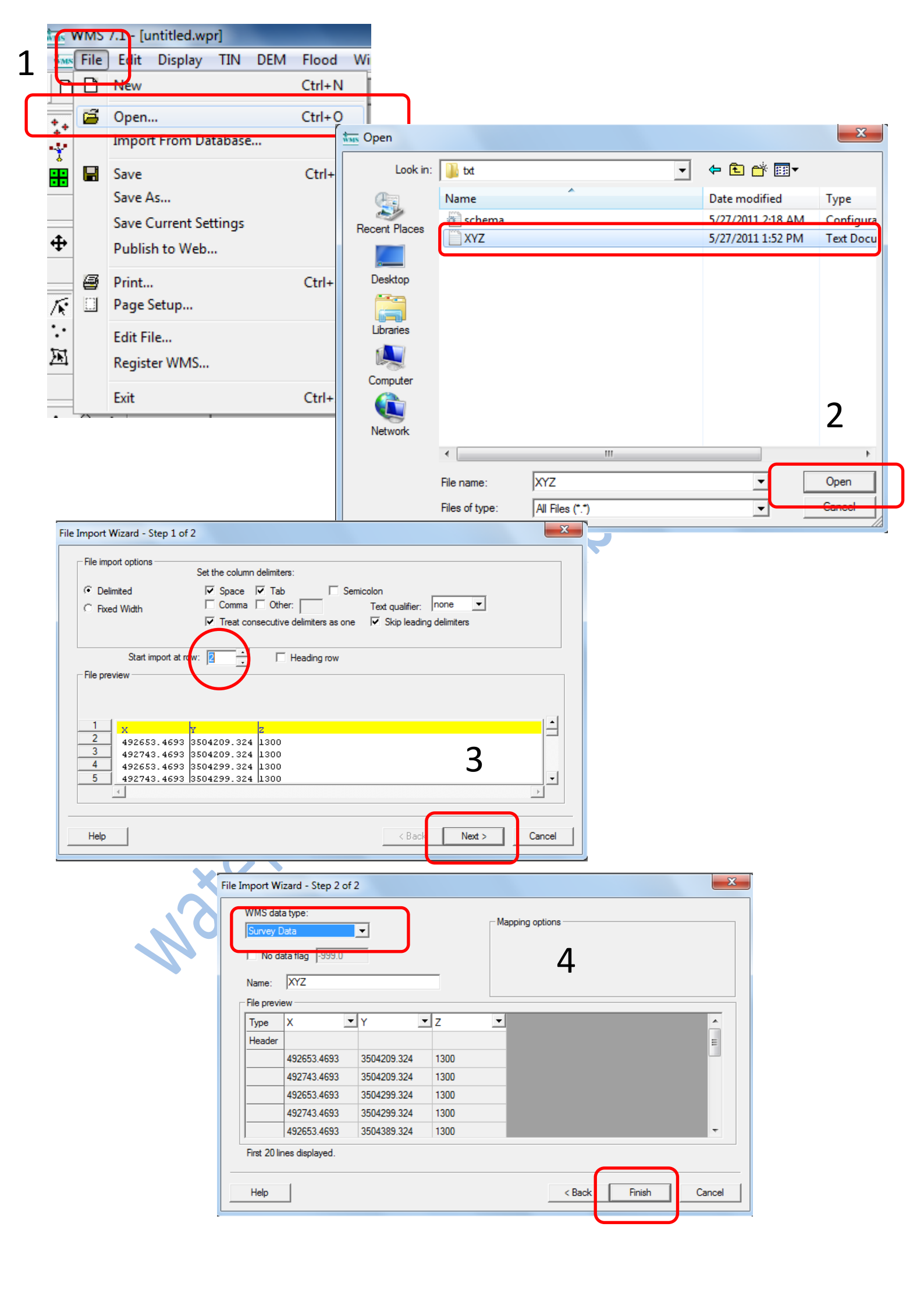

| Image: Source options   Shading Options   Grid Options   Grid Options   Grid Options   Grid Options   Grid Options   Grid Options   Grid Options   Grid Options   Grid Options   Grid Options   Grid Options   Grid Options   Grid Options   Grid Options   New Options   New Options   Grid Options   New Options   New Options                                                                                                    |
|----------------------------------------------------------------------------------------------------|
| Shading Options     Grid Options     Grid Options     Conversion     Display Options     Conversion     Display Options     Conversion     Display Options     Conversion     Display Options     Conversion     Display Options     Display Options     Conversion     Display Options     Conversion     Display Options     Display Options     Display Options     Conversion     Display Options     Display Options                                                                                                    |
| Grid Options     Billion     Cid Options     Cid Options </th                                                                                                    |
| Image: Sector Port     Image: Sector Port                                                                                                    |
| 20 Grid Scatter Point General River Display Order   Imanual Redraw Imanual Redraw Imanual Redraw Imanual Redraw Imanual Redraw   Manual Redraw Imanual Redraw Imanual Redraw Imanual Redraw   Manual Resample Imanual Redraw Imanual Redraw Imanual Redraw   Manual Resample Imanual Redraw Imanual Redraw Imanual Redraw   Manual Resample Imanual Resample Imanual Resample Imanual Resample   Imanual Resample Imanual Resample Imanual Resample Imanual Resample   Imanual Resample Imanual Resample Imanual Resample Imanual Resample   Imanual Resample Imanual Resample Imanual Resample Imanual Resample   Imanual Resample Imanual Resample Imanual Resample Imanual Resample   Imanual Resample Imanual Resample Imanual Resample Imanual Resample   Imanual Resample Imanual Resample Imanual Resample Imanual Resample   Imanual Resample Imanual Resample Imanual Resample Imanual Resample   Imanual Resample Imanual Resample Imanual Resample Imanual Resample   Imanual Resample Imanual Resample Imanual Resample Imanual Resample   Imanual Resample Imanual Resample Imanual Resample Imanual Resample   Imanual Resample Imanual Resample Imanual Resample Imanual Resample   Imanual Resample Imanual Resample Imanual Resample Imanual Resample                                                                                                    |
| Im Im                                                                                                    |
| View     Manual Redraw   Manual Redraw   Manual Resample   Open Hydrograph Plot   Plot Wizard   View   Plot Wizard   Vectors   Crouncicles   ABBL   Thangle Numbers   Vectors   Vectors                                                                                                    |
| Manual Redraw   Manual Resample   Open Hydrograph Plot   Plot Wizard   Plot Wizard   Plot Window Help   Plot Plot Mice   Plot Plot Plot E   Plot Plot Plot E   Plot Plot Plot E   Plot Plot Plot E   Plot Plot Plot E   Plot Plot Plot E   Plot Plot Plot Plot E                                                                                                    |
| Manual Resample   Open Hydrograph Plot   Plot Wizard   Plot Wizard   Plot Wisard Vectors   Plot Wizard   Plot Wizard   Plot Wizard   Plot Wizard   Plot Wizard   Plot Wizard   Plot Wizard   Plot Wizard   Plot Wizard   Plot Wizard   Plot Wizard   Plot Wizard   Plot Wizard   Plot Plot                                                                                                    |
| Image: Solution     Image: Solution     Image: Solutio                                                                                                    |
| Plot Wizard<br>Plot Wizard<br>AaBb - Bevations<br>AaBb - Croundrides<br>AaBb - Croundrides<br>AaBb - Croundrides<br>AaBb - Croundrides<br>AaBb - Croundrides<br>AaBb - Croundrides<br>Solt Type Display Options<br>AaBb - Vectors<br>AaBb - Vectors<br>Conversion<br>Conversion<br>Co                                                                                                    |
| Conversion     Conversion     C                                                                                                    |
| ABBI- Vetex Numbers<br>ABBI- Triangle Numbers<br>ABBI- Triangle Numbers<br>Cancel<br>Soil Type Display Options<br>Texture Map<br>Concel<br>Concel        |
| Aabb T Triangle Numbers<br>Vectors.<br>Vectors.<br>Texture Map<br>Vectors.<br>Texture Map<br>Vectors.<br>Texture Map<br>Vectors.<br>Texture Map<br>OK Cancel<br>OK Cancel<br>OK Cancel<br>Vertex<br>Vertex |
| Vectors.<br>Vectors.<br>Texture Map<br>Vectors.<br>Texture Map<br>C<br>Vectors.<br>Vectors.<br>Texture Map<br>C<br>C<br>C<br>C<br>C<br>C<br>C<br>C<br>C<br>C<br>C<br>C<br>C                                                                                                    |
| Texture Map                                                                                                    |
| MMS 7.1 - [untitlet.wpr]<br>Merge<br>File Edit Display TIN DEM Flood Window Help<br>TIN Options<br>Merge<br>Fill<br>Fill<br>File 3<br>Trim<br>Data<br>Vertex<br>Vertex<br>Triangle ↓ Triangulate<br>Interpolate<br>Conversion ↓ Optimize Triangulation<br>Check Long/Thin Triangles<br>Remove Flat Triangles<br>Remove Flat Triangles                                                                                                    |
| International description     International description                                                                                                    |
| Model     Merge     Merge     Fill     Fill     Fill     Fill     Fill     Fill     Fill     Fill     Fill     Fill     Fill     Fill   Fill   Filler   Data     Vertex     Triangle     Insert Breakline(5)   Optimize Triangulation   Check Long/Thin Triangles   Remove Flat Triangles     VMMS 7.1 [ontitled.wpr]                                                                                                    |
| Image:   Image:                                                                                                    |
| Image   Image   Image   Image   Image   Vertex     Interpolate   Interpolate   Conversion     Insert Breakline(s)   Optimize Triangulation   Conversion   Image     Insert Breakline(s)   Optimize Triangulation   Check Long/Thin Triangles   Remove Flat Triangles                                                                                                    |
| Image      Trim Data Vertex Vertex Triangle Triangulate Interpolate Interpolate Conversion Optimize Triangulation Check Long/Thin Triangles Remove Flat Triangles WMS 7.1 - [untitled.wpr]                                                                                                    |
|                                                                                                    |
|                                                                                                    |
| Triangle       Triangulate         Interpolate       Insert Breakline(s)         Conversion       Optimize Triangulation         Check Long/Thin Triangles       Remove Flat Triangles                                                                                                    |
| Interpolate       Insert Breakline(s)         Conversion       Optimize Triangulation         Check Long/Thin Triangles       Remove Flat Triangles                                                                                                    |
| Conversion       Optimize Triangulation         Conversion       Check Long/Thin Triangles         K       Remove Flat Triangles                                                                                                    |
| Check Long/Thin Triangles<br>Remove Flat Triangles                                                                                                    |
| Remove Flat Triangles                                                                                                    |
| WMS <del>7.1 - [unt</del> itled.wpr]                                                                                                    |
|                                                                                                    |
| www. File Edit Display TIN DEM Flood Window Help                                                                                                    |
|                                                                                                    |
|                                                                                                    |
| T+ 🖉 - Select All Ctrl+A                                                                                                    |
| Select With Polygon                                                                                                    |
|                                                                                                    |
| Units                                                                                                    |
|                                                                                                    |
| Coordinate Conversion                                                                                                    |
| Single Point Conversion                                                                                                    |
| 🌾 🄏 🖉 Confirm Deletions                                                                                                    |
| ・ メ Materials                                                                                                    |
| Tet MD                                                                                                    |
| 🗥 🕪 💼 Copy To Clipboard 🛛 Ctrl+ C                                                                                                    |
| Copy To Clipboard Ctrl+C<br>Paste                                                                                                    |

| (                                                                                                    | Coordinate Conversion                                                                                                    |                                                                                                    |  |
|----------------------------------------------------------------------------------------------------|----------------------------------------------------------------------------------------------------|----------------------------------------------------------------------------------------------------|--|
|                                                                                                    | Convert From<br>Project Coordinate System<br>I Edit project coordinate system                                                                                                    | Convert To<br>Project Coordinate System                                                                 |  |
|                                                                                                    | Horizontal<br>Horizontal System: Local<br>Ellipsoid: WGS 1984<br>Units: Meters                                                                                                    | Horizontal<br>Horizontal System: UTM<br>Ellipsoid: WGS 1984<br>Units: Meters<br>UTM Zone: 39 48E to 54E |  |
|                                                                                                    | Vertical<br>Vertical System: Local<br>Units: Meters                                                                                                    | Hemisphere:     Northem     Vertical   Vertical System:   Local   Units:     Meters                     |  |
| WMS 7.:                                                                                                    | Help                                                                                                    | OK Cancel                                                                                               |  |
| <ul> <li>He</li> <li>He</li></ul> | Edit     Display     TIN     DEM     Flood     Window       IN Options     IN Options     Merge       Image: State State Stat | Z: Model                                                                                                |  |
| / / / /<br>· / / /<br>回影                                                                                                    | Conversion                                                                                                    | TIN Contours->Feature<br>TIN Boundary->Feature<br>TIN->Scatter Points<br>TIN->DEM                       |  |
| • 🛆 •                                                                                                    | WMS 7.1                                                                                                    | Interpolation Method                                                                                    |  |
|                                                                                                    | Delete existing TIN data? 8                                                                                                    | cell width90.00ncols694cell height90.00nrows506lower left corner ×487599.969                            |  |
|                                                                                                    |                                                                                                    | Iower left corner Y     3468105.824       Help     OK     Cancel                                        |  |

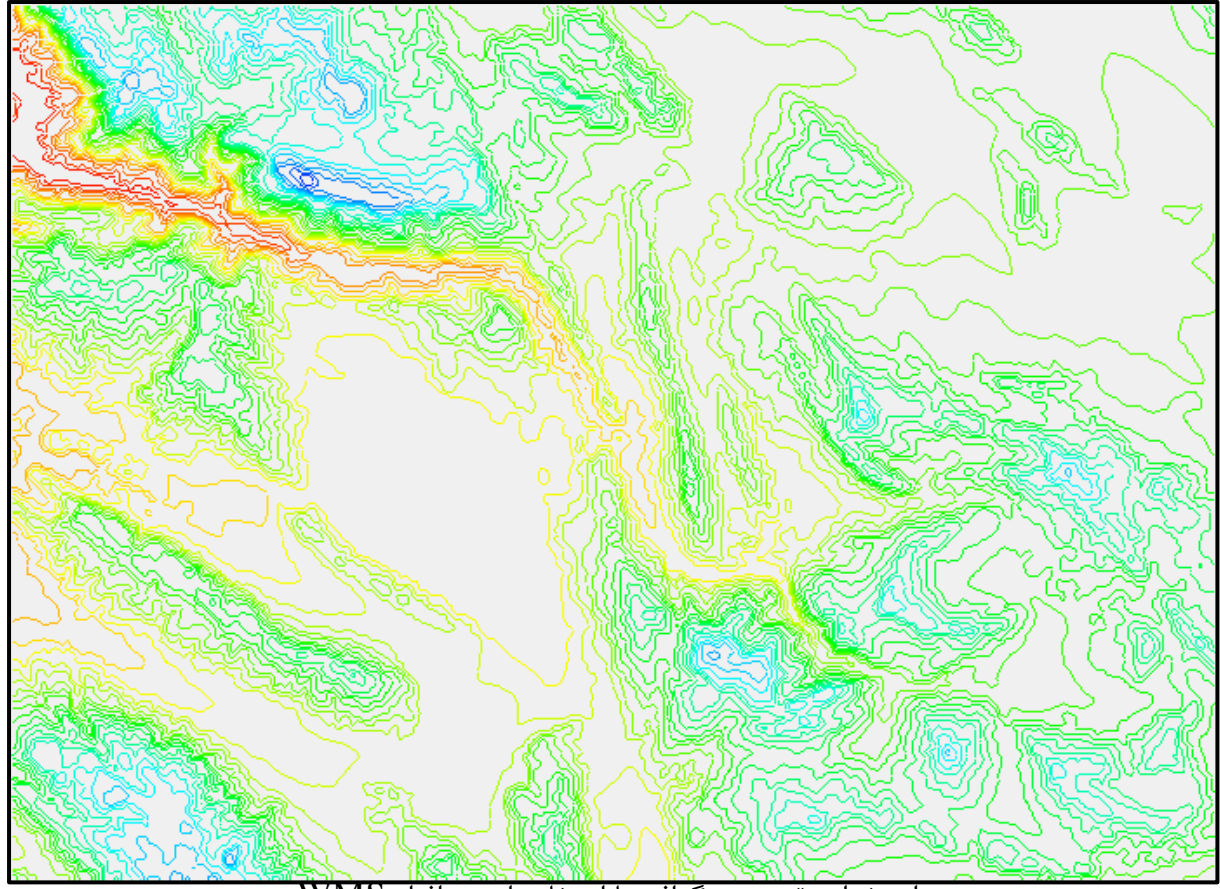

استخراج نقشه توپوگرافی با استفاده از نرم افزار WMS

طی شود :

بعد از انجام مراحل مذکور کافی است که :

در محیط نرم افزار بر روی آیکون (Drainage Module) کلیک کردہ و سپس مراحل زیر 115

| Topaz Run Options                                                                                                    |                                                                                                    |  |
|----------------------------------------------------------------------------------------------------|----------------------------------------------------------------------------------------------------|--|
| <ul> <li>Topaz input/output file directory:</li> <li>Write Topaz files to a TEMP directory</li> <li>Write Topaz files to a specified directory</li> <li>(C:\Users\YaZahra\AppData\Local\Temp\)</li> </ul>                                                                                                    | Units                                                                                                    |  |
| I opaz output files:         Image: Elevations       (C:\Users\\Temp\relief.dat)         Image: Flow directions       (C:\Users\\Temp\flovec.dat)         Image: Flow accumulations       (C:\Users\\Temp\uparea.dat)         Image: Flow accumulations       (C:\Users\\Temp\uparea.dat)         Image: Flow accumulations       (C:\Users\\Temp\uparea.dat)         Image: Flow accumulations       (C:\Users\\Temp\uparea.dat)         Image: Flow accumulations       (C:\Users\\Temp\dednm.rpt)         Image: Flow accumulations       (C:\Users\\Temp\dednm.rpt)         Image: Flow accumulations       (C:\Users\\Temp\dednm.rpt) | Model units       Parameter units         Current Coordinates       Basin Areas         Horizontal units: Meters       Square kilometers         Vertical units: Meters       Distances         Meters       Image: Comparison of the second second se |  |

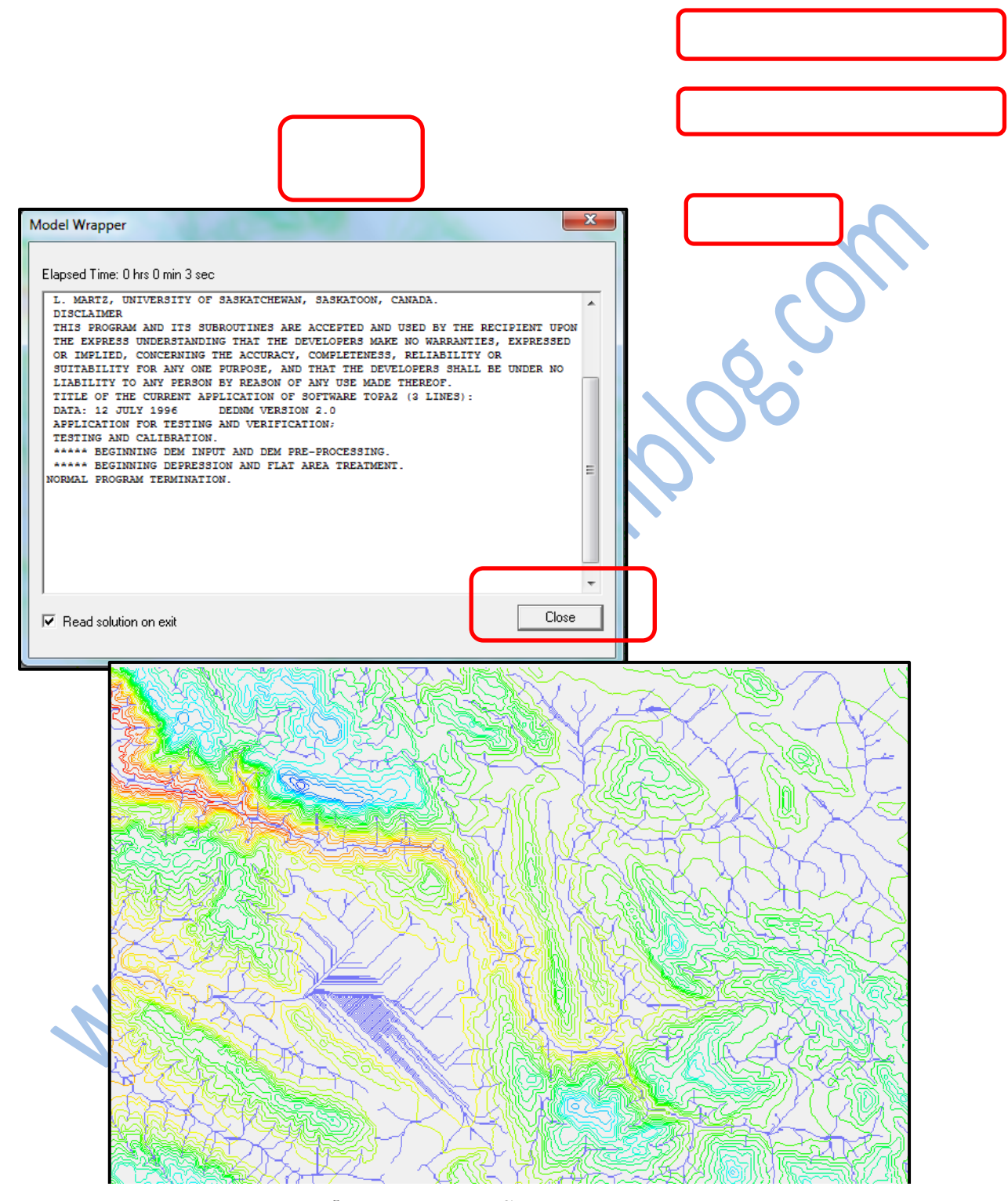

تصویر خروجی از نرم افزار WMS - استخراج آبراهه ها

همانطور که دیده شد، در محدوده مورد نظر آبراه ه ها استخراج شدند. حال باید با استفاده از ابزار "GIS Module" که با آیکون 🔯 قابل نمایش است "Shape file" منطقه مورد مطالعه را به محیط نرم افزار وارد کرد برای این کار کافی است اعمال زیر صورت بگیرد :

| Mass File Edit   | Display                               | Data           | Selection N   | Aapping Wir                              | ndow Help |
|------------------|---------------------------------------|----------------|---------------|------------------------------------------|-----------|
| 🛛 🗅 🛱 🗑          | ∎∐×∟                                  | E              | nable ArcObj  | ects                                     | Z:        |
| 1+ 😰 🕂 🛒         | · MK SU                               | ÷ /            | \dd Data      |                                          |           |
|                  | • • • • • • • • • • • • • • • • • • • | Ļ              | \dd Shapefile | Data                                     |           |
|                  | <b>0</b> ×                            | r N            | Map Propertie | 5<br>• • • • • • • • • • • • • • • • • • |           |
| Select shapefile | 10                                    |                | 21            |                                          | x         |
| Look in: 🚺 s     | hap file                              |                | •             | ← 🗈 💣 💷 ▼                                |           |
| Nam              | ne                                    | *              |               | Date modified                            | Туре      |
| Recent Places    | Basin_Geo.shp                         |                |               | 5/27/2011 3:45 PM                        | SHP File  |
| Recent Flaces    | vy.shp                                |                |               | 5/27/2011 1:28 AM                        | SHP File  |
| 📃 🛄 🗋 🖌          | vy-3D.shp                             |                |               | 5/27/2011 1:56 AM                        | SHP File  |
| Desktop          |                                       |                |               |                                          |           |
| Libraries        |                                       |                |               |                                          |           |
|                  |                                       |                |               |                                          |           |
| Computer         |                                       |                |               |                                          |           |
|                  |                                       |                |               |                                          |           |
| Network          |                                       |                |               |                                          |           |
| ٩                |                                       |                |               |                                          |           |
| File na          | ame: B                                | asin_Geo       |               | •                                        | Open      |
| Files o          | of type: S                            | hapefile (*.sł | (qr           | •                                        | Cancel    |

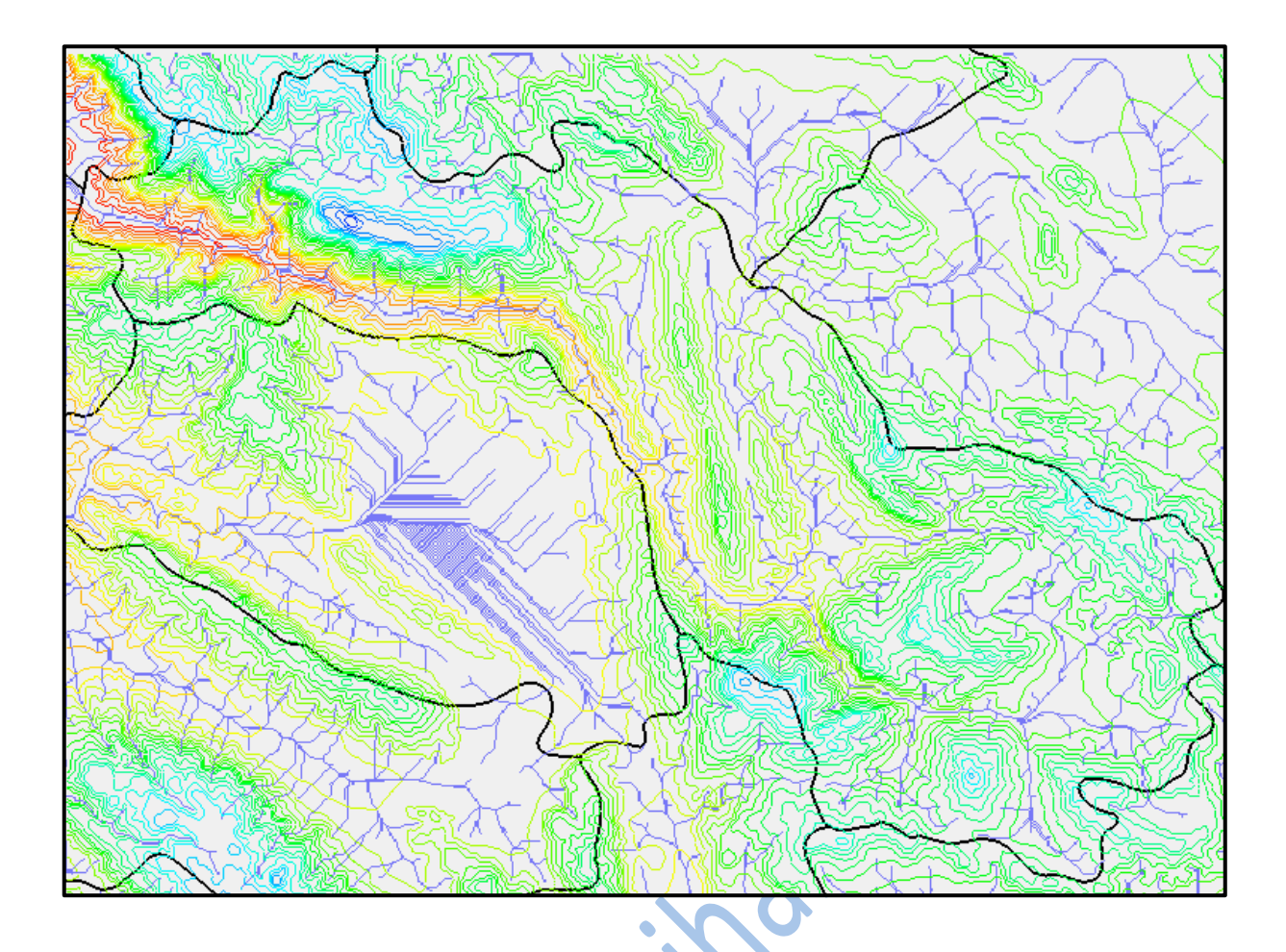

نهايتاً Shapefile مذكور بصورت شكل بالابه نرم افزار WMS اضافه مي گردد.

در مرحله بعد بر روی آیکون 🚱 کلیک کرده و آیکون 🧿 ( "Great outlet point" ) انتخاب می نماییم. نقطه را در قسمت خروجی حوضه قرار داده و طبق مراحل زیر عمل می کنیم :

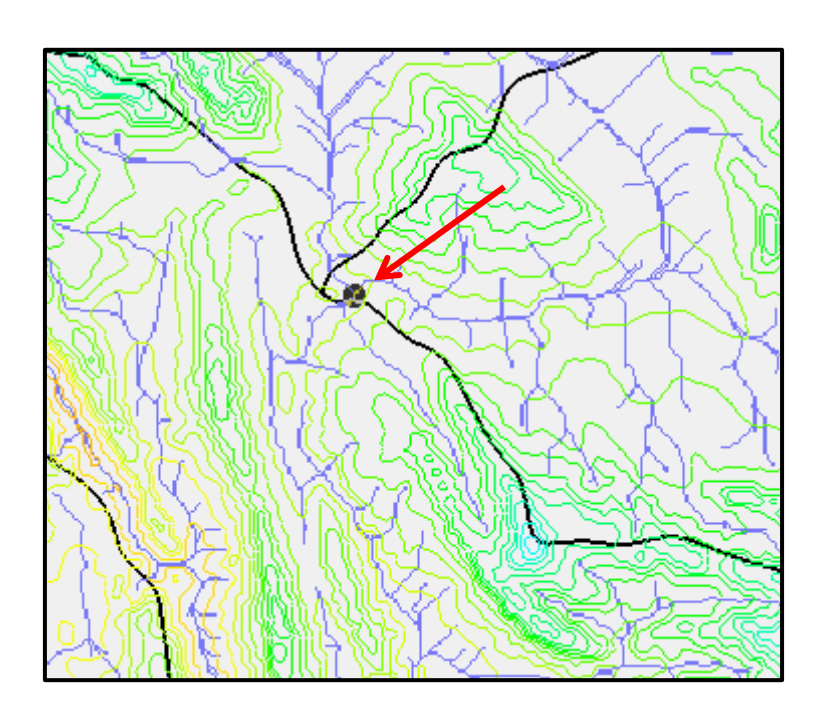

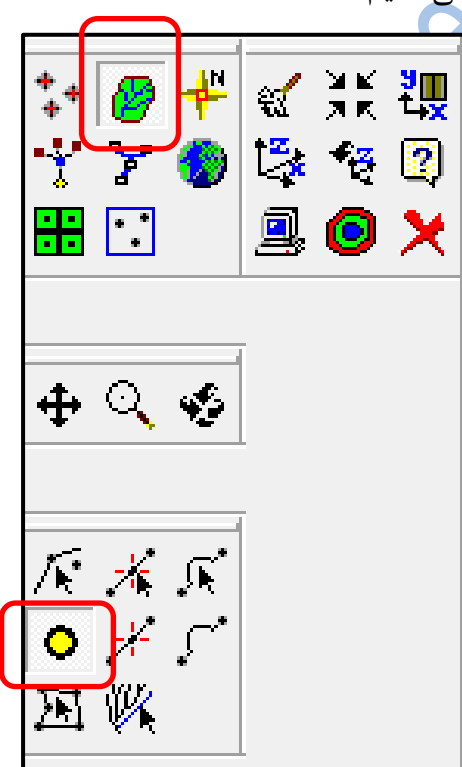

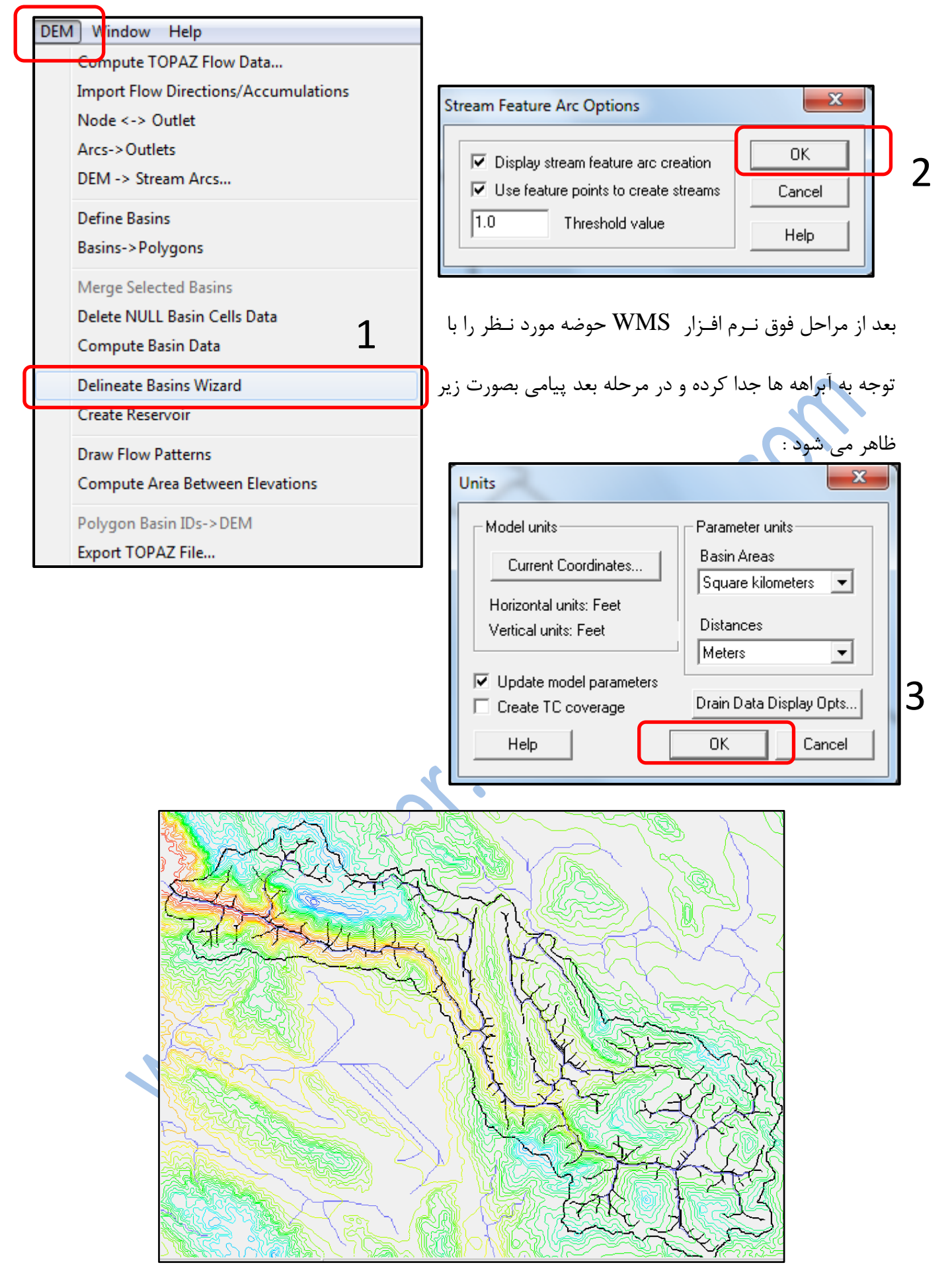

حوضه استخراج شده توسط نرم افزار WMS

است که مراحل زیر طی گردد : File Edit Display TIN DEM Flood Window Н 🗋 📂 🕎 🚄 🚇 🛛 Display Options... Contour Options... - 11 Shading Options... Ý Y 13 Grid Options... **::** i Refresh Ctrl+R £χ 💥 🛛 Frame Image Ctrl+F **Display Options** 23 🕂 🔍 🍫 2D Grid Display Order Scatter River Drainage Data TIN Drainage DEM Hydrologic Modeling TIN Map K 🔏 K ·· \* 5 Basin ID's North/South Aspects Max Stream Length 困隊 Basin Names Basin Lengths Max Stream Slope Basin CN's (curve numbers) Perimeter Distance From Centroid To Stream Basin RC's (runoff coefficents) D Shape Factor Centroid Stream Distance Show Units Sinuosity Factor Centroid Stream Slope Basin Areas Mean Basin Elevation Stream Segment Length Basin Slopes Max Flow Distance Stream Segment Slope Average Overland Flow Max Flow Slope AaBb - Data Text Color Flow Distance Contours + 🔽 🗖 Basin Centroids 🚽 🗖 Color fill behind Flow Patterns All off All on OK Cancel A=951.42 km^2 BS=0.2940 m/m P=252890 m AVEL=2486.60 m MFD=89078.54 m MFS=0.0223 m/m MSL=86583 m MSS=0.0185 m/m CSD=61007 m

بعد از این مراحل نوبت به استخراج اطلاعات فیزیوگرافی حوضه مورد مطالعه می رسد برای این منظور کافی

پارامترهای مذکور بصورت زیر تعریف می شوند :

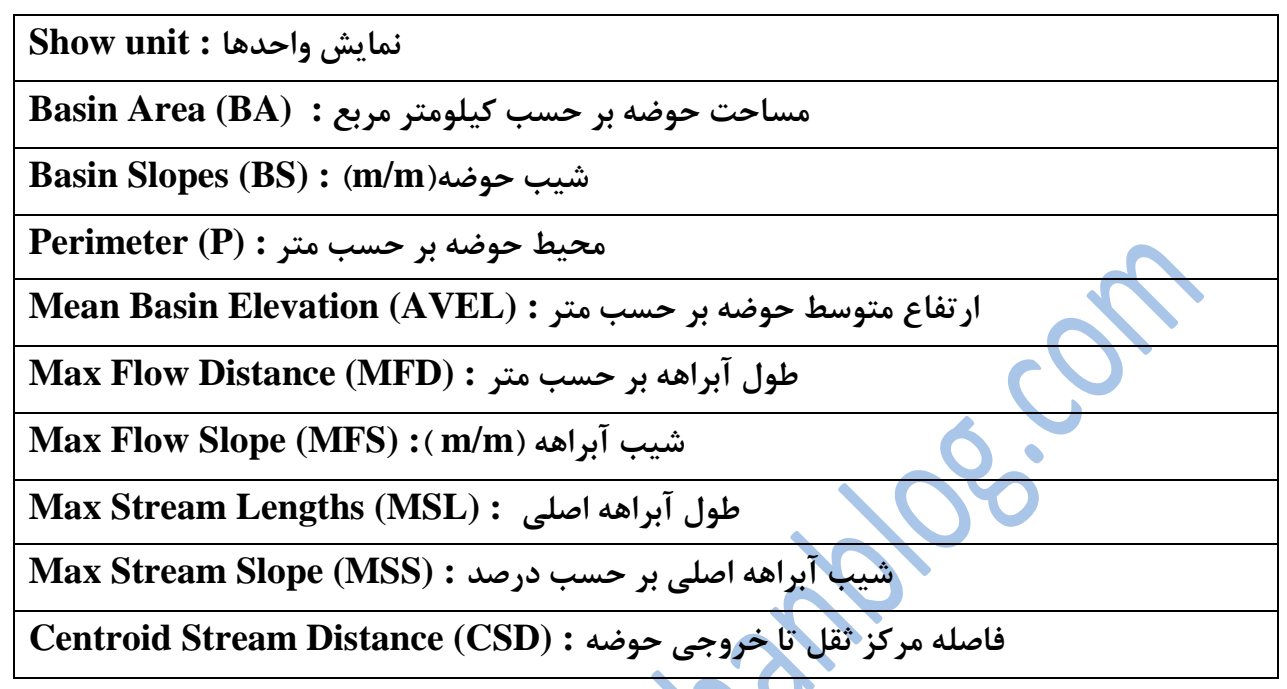

با پارامترهای فوق قادر خواهیم بود که گزارش فیزیوگرافی یک منطقه را تهیه نماییم.

در مرحله آخر حوضه را با فرمت ShapeFile به نام Watershed ذخیره می نماییم.

| File dit Display TIN DE   Name Name Date modified   Import From Database Basin_Geo.shp 5/27/2011 5:00 PM   Save As Basin_Geo.shp 5/27/2011 1:28 AM   Save As Desktop 5/27/2011 1:26 AM   Vublish to Web Desktop 5/27/2011 1:56 AM   Wetwork Import From Database Name                                                                                                    | WW.      |                                                                                                    |
|----------------------------------------------------------------------------------------------------|----------|----------------------------------------------------------------------------------------------------|
| Import From Database   Save   Save   Save As   Save Current Settings   Publish to Web     Desktop   Save Current Settings   Publish to Web     Save Current Settings   Nume   Date modified   Date modified   Save Current Settings   Desktop   Save Current Settings   Nume   Desktop   Save Current Settings   Nume   Desktop   Save Current Settings   Nume   Desktop   Save Current Settings   Nume   Desktop   Save Current Settings   Nume   Desktop   Save Current Settings   Nume   Desktop   Save Current Settings   Nume   Nume   Save Current Settings   Nume   Nume   Nume   Save Current Settings   Nume   Nume   Nume   Save Current Settings   Nume   Nume   Nume   Nume   Nume   Nume   Nume   Nume   Nume   Nume   Nume   Nume   Nume   Nume   Nume   Nume   Nume   Nume   Nume   Nume   Num   Num   Num | ins File | Save As                                                                                                    |
| Import From Database   Import From Database   Save   Save As   Save As   Desktop   Desktop   Desktop   Libraries   Import From Database                                                                                                    |          | Save in: 🜗 shap file 🔽 🗲 🗈 📸 🖬 🔻                                                                                                    |
| Network                                                                                                    |          | Name       Date modified       Type         Basin_Geo.shp       5/27/2011 5:00 PM       SHP File         xy.shp       5/27/2011 1:28 AM       SHP File         xy-3D.shp       5/27/2011 1:56 AM       SHP File         Desktop       xy-3D.shp       S/27/2011 1:56 AM       SHP File         ibraries       ibraries       ibraries       ibraries       ibraries         ibraries       ibraries       ibraries       ibraries       ibraries |
|                                                                                                    |          | Network                                                                                                    |
| File name:     Watershed.shp       Save as type:     Shapefiles (*.shp)                                                                                                    |          | File name:     Watershed.shp     Save       Save as type:     Shapefiles (*.shp)     Cancel                                                                                                    |

# مساحت ، محیط ، طول آبراهه اصلی و ضرایب شکل زیرحوضه ها

| عرض مستطیل<br>معادل (km) | طول مستطیل<br>معادل (km) | روش<br>هور تون | روش<br>ميلر | روش<br>گراوليوس | طول آبراهه<br>اصلی (متر) | محيط (متر) | مساحت<br>(km <sup>2</sup> ) | نام زير حوضه               |
|--------------------------|--------------------------|----------------|-------------|-----------------|--------------------------|------------|-----------------------------|----------------------------|
| 8.12                     | 117.12                   | 0.13           | 0.19        | 2.29            | 86583                    | 252890     | 951.42                      | محدوده مطالعاتی<br>دوراهان |

# ماکزیمم شیب و طول آبراهه اصلی زیر حوضه ها

| شیب آبراهه اصلی (درصد) | طول آبراهه اصلی<br>(متر) | نام زير حوضه            |
|------------------------|--------------------------|-------------------------|
| 0.0185                 | 86583                    | محدوده مطالعاتي دوراهان |

شیب ، ارتفاع و فاصله مرکز ثقل تا خروجی زیر حوضه ها

| فاصله مرکز ثقل تا<br>خروجی حوضه (متر) | شيب حوضه | ار تفاع(متر) | نام زير حوضه            |
|---------------------------------------|----------|--------------|-------------------------|
| 61007                                 | 0.2940   | 2486.60      | محدوده مطالعاتي دوراهان |

# فصل سوم رسم منجنی هیپسومتری Hypsometry curve

ارتفاع حوضه :

ارتفاع حوضه نسبت به سطح دریا نشان دهنده موقعیت اقلیمی آن حوضه است. در حوضه های مناطق مرتفع نه تنها بارندگی بیش از حوضه های پست است بلکه در قلل ارتفاعات غالباً نزولات جوی بصورت برف می باشد که هیدرولوژی آن متفاوت با رگبارها است. بر حسب تعریف، ارتفاع متوسط حوضه، رقومی است که می باشد که هیدرولوژی آن متفاوت با رگبارها است. بر حسب تعریف، ارتفاع متوسط حوضه، رقومی است که درصد مساحت حوضه اراضی حوضه ارتفاعی بالاتر از آن و 50 درصد مساحت حوضه ارتفاعی پایین تر از آن داشته باشند. بنابر این تشخیص ارتفاع متوسط حوضه از وی نقشه های توپوگرافی ساده نخواهد بود مگر اینکه منحنی تجمعی تغییرات سطح حوضه نسبت به ارتفاع از پایین ترین رقوم حوضه را روی یک دستگاه اینکه منحنی تجمعی تغییرات سطح حوضه نسبت به ارتفاع از پایین ترین رقوم حوضه را روی یک دستگاه مختصات رسم کرده و سپس از روی آن ارتفاعی را که مربوط به نیمی از مساحت حوضه باشد مشخص کنیم.

نحوه توزیع ارتفاعات در حوضه ها معمولاً با دو نمودار که به نام های منحنی های ارتفاعی معروفند. (هیپسومتری Hypsometry و آلتی متری Altimetry) رسم می شود که هر دو مفهومی واحد داشته اما بصورت های متفاوت رسم می شوند.

برای رسم منحنی هیپسومتری ابتدا پس از تعیین و رسم مرز حوضه روی نقشه توپوگرافی مساحتی از حوضه که بین هر دو خط تراز واقع شده است اندازه گیری می شود.سپس در یک دستگاه محور مختصات، ارتفاع نسبت به مساحتی از حوضه که بالاتر از آن ارتفاع قرار دارد بصورت تجمعی رسم می شود.

داشتن منحنی هیپسومتری حوضه هادر هیدرولوژی کاربرد فراوان دارد از جمله اینکه می توان از روی آن مساحت سطوح پوشیده از برف را اندازه گیری کرده و یا باداشتن ارتفاع متوسط حوضه مقادیر دما، بارندگی و تبخیر در سطح حوضه را تخمین زد.

برای رسم منحنی باید در نرم افزارهای ArcMap و Excel اعمالی بصورت زیر انجام دهیم.

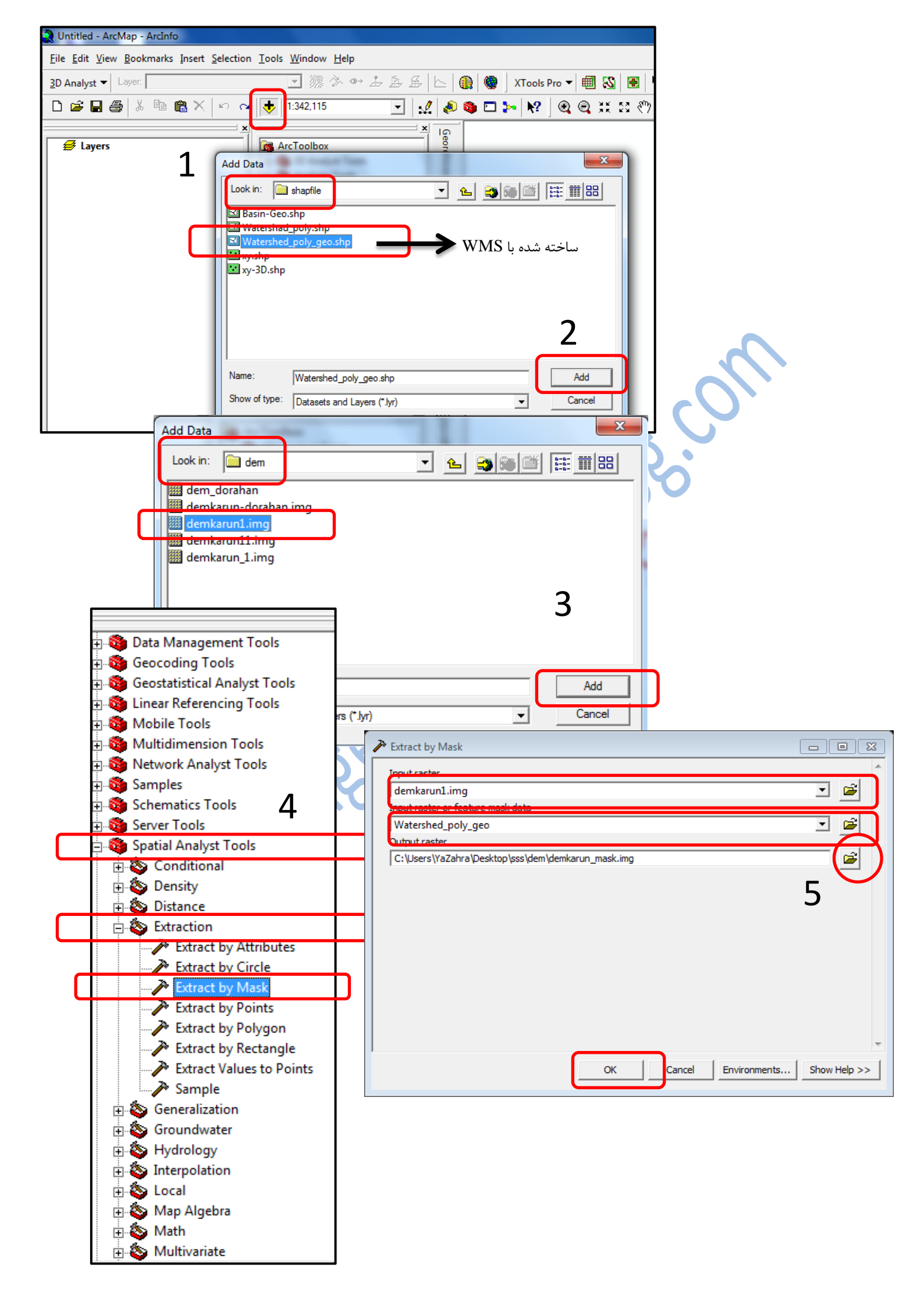

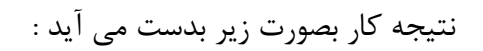

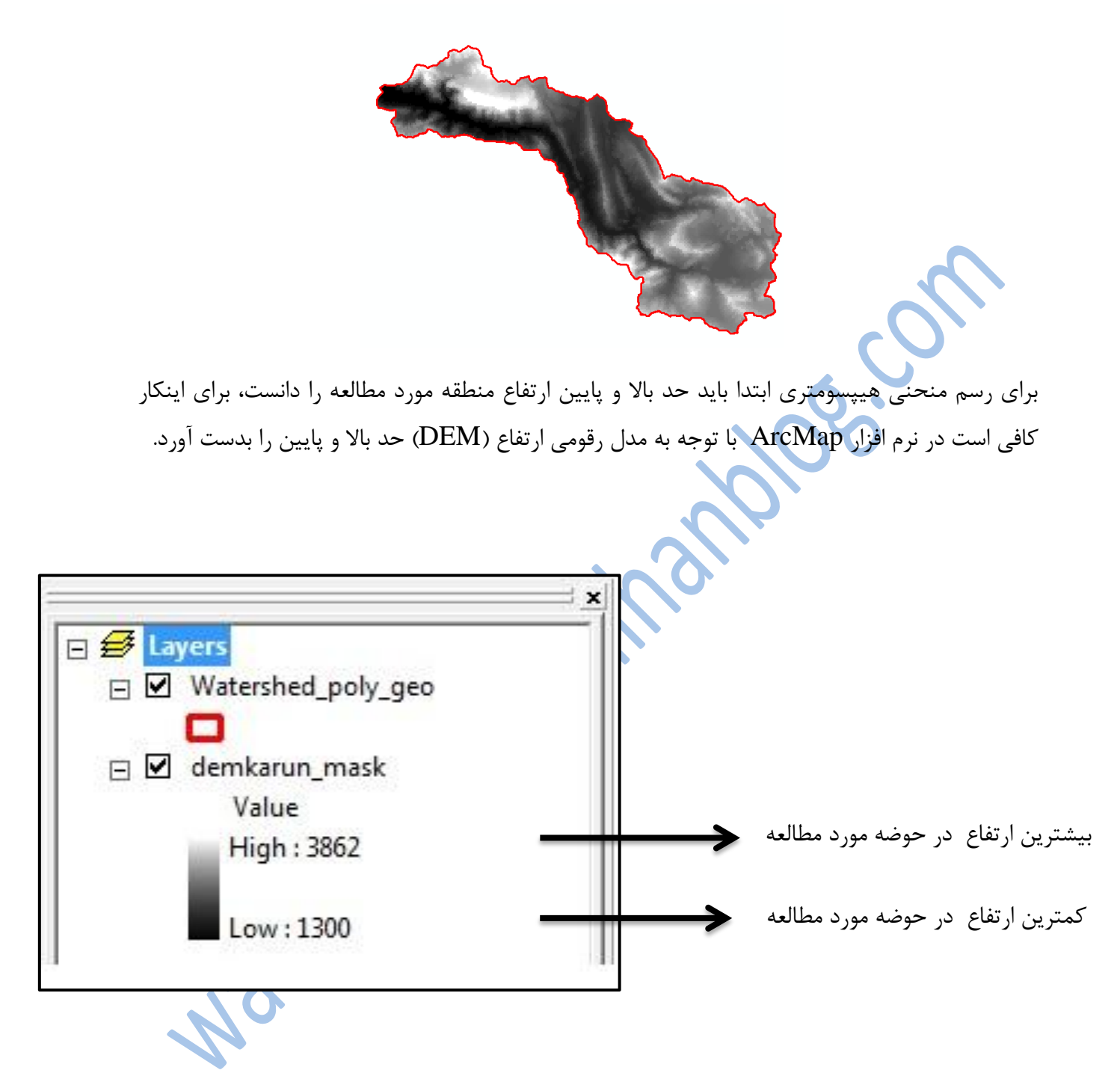

همانطور که مشاهده می شود محدوده ارتفاعی ما بین 1300 تا 3862 متر از سطح دریا می باشد. در مرحله بعد باید نرم افزار Excel را اجرا کرده و مراحل زیر شود :

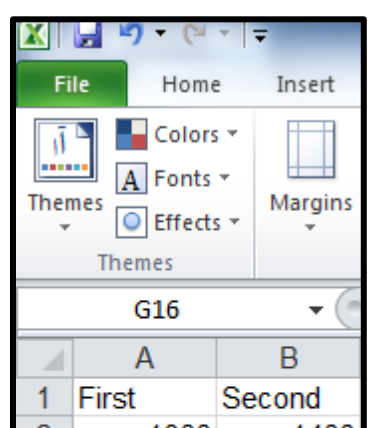

| 🗶 Save As                                                                                                    | X                             |
|----------------------------------------------------------------------------------------------------|-------------------------------|
|                                                                                                    | Search txt                    |
| Organize 🔻 New folder                                                                                                    | ≣ ▼ 🔞                         |
| Microsoft Excel                                                                                                    | Date modified Type            |
| ★ Favorites Desktop Downloads % Recent Places                                                                                                    | 5/2//2011 1:52 PM Text Docume |
| Ibbraries       Image: Documents       Image: Documents       Image: Doc | Þ                             |
| File name: H_hipsometry<br>Save as type: Text (Tab delimited)                                                                                                    | •                             |
| Authors: YaZahra Tags: Ac                                                                                                    | ld a tag                      |
| Hide Folders Tools                                                                                                    | ▼ Save Cancel                 |
| H_hipsometry.t) را در ArcMap فراخوانی می نماییم.                                                                                                    | * در مرحله بعد فایل (xt       |
| حل زیر انجام شود :                                                                                                    | برای اینکار کافی است مرا      |

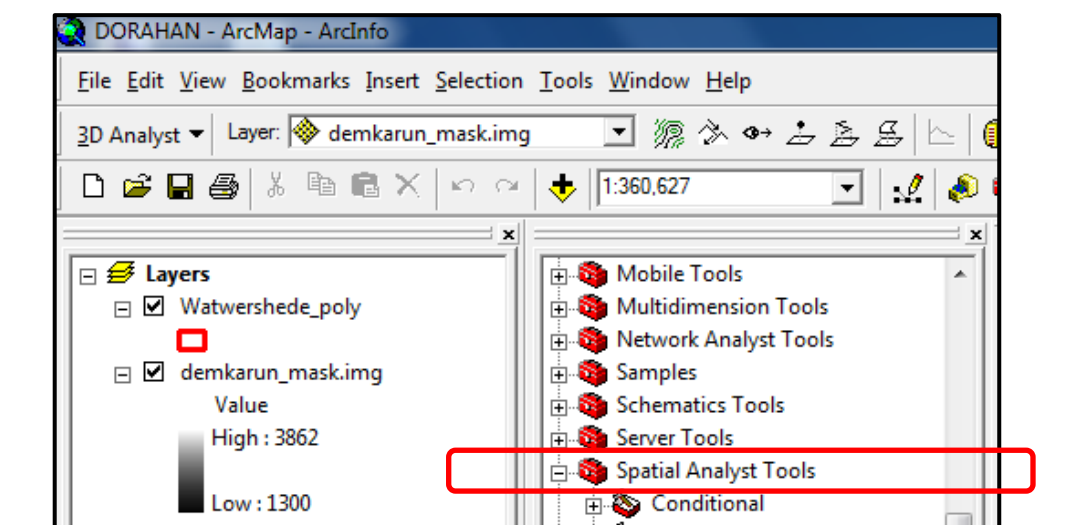

در پنجره Reclass by Table باید مراحل زیر انجام شود :

در قسمت Input raster باید demkarun\_mask.img را وارد کرد.

| 🎤 Recla                                                                                                    | s by Table                                                                                                    |                           |
|----------------------------------------------------------------------------------------------------|----------------------------------------------------------------------------------------------------|---------------------------|
| Input i<br>dem                                                                                                    | ister<br>arun_mask.img                                                                                                    | ê                         |
| ىلە بعدى                                                                                                    | Input remap tabl باید فایل" H_hipsometry.txt " فراخوانی شود و در مر.<br>_یر عمل شود :                                                                                                    | در قسمت le<br>طبق تصویر ز |
| neclas:                                                                                                    | by Table                                                                                                    |                           |
| Input ra<br>demk<br>Input re<br>C:\Use<br>Firon va<br>First<br>To value<br>Second<br>Output<br>First<br>Output<br>C:\Use<br>C:\Use | ter   run_mask.img   nap table   s\YaZahra\Desktop\project-2322   txt\H_hipsometry.txt     ie field     field   alue field     aster   s\YaZahra\Desktop\project-2322\dem\Reclass_demk2    nge missing values to NoData (optional)   OK Cancel   Environments   Show it |                           |
|                                                                                                    | Reclass by Table         Completed         Close         <                                                                                                    |                           |

| 🖃 🗹 Reclass_demk2    | 📃 🗄 Sample                                       |                        |
|----------------------|--------------------------------------------------|------------------------|
| Value                | 🗎 <u>С</u> ору                                   |                        |
| High : 3800          | × <u>R</u> emove                                 |                        |
| Low : 1300           | Open Attribute <u>T</u> able                     |                        |
|                      | Joins and Relates                                |                        |
|                      | 🔆 Zoom To Layer                                  | <i>'O</i>              |
|                      | 🛃 Zoom To <u>M</u> ake Visible                   | 6.                     |
|                      | Zoom To Raster Resolution                        | 100                    |
|                      | Visible Scale Range                              | $O_{I_{a}}$            |
|                      | Data •                                           |                        |
|                      | Save As Laver File                               |                        |
|                      |                                                  |                        |
|                      | Propert <u>i</u> es                              |                        |
|                      |                                                  | <b>_</b>               |
| Layer Properties     |                                                  | 8 23                   |
| General Source Exten | t   Display Symbology   Fields   Joins & Relates |                        |
| Show:                | Draw raster grouping values into classes         | Import                 |
| Classified           | - Fields                                         | assification           |
| Discrete Color       | Value: VALUE                                     | Natural Breaks (Jenks) |
|                      | Normalization: <a>None&gt;</a> Cla               | asses: 26 💌 Classify   |
|                      | Color Ramp:                                      |                        |
|                      | Symbol Range Label                               |                        |
|                      | 1,300 1,300                                      | E                      |
|                      | 1,300 - 1,400 1,300.0000                         | 001 - 1,400            |
|                      | 1,500 - 1,600 1,500.0000                         | 001 - 1,600            |
|                      | 1,600 - 1,700 1,600.0000                         | 001 - 1,700            |
| 1 N 1 A 1            | 1,700 - 1,800 1,700.0000                         | 001 - 1,800            |
|                      | Show class breaks using cell values              | Display NoData as      |
|                      | Use hillshade effect Z: 1                        |                        |
|                      |                                                  |                        |
|                      |                                                  | 1                      |
|                      |                                                  | OK Cancel Apply        |

فایل Reclass\_demk2 به ArcMap اضافه می شود، بر روی آن راست کلیک کرده و اعمال زیر را انجام می دهیم :

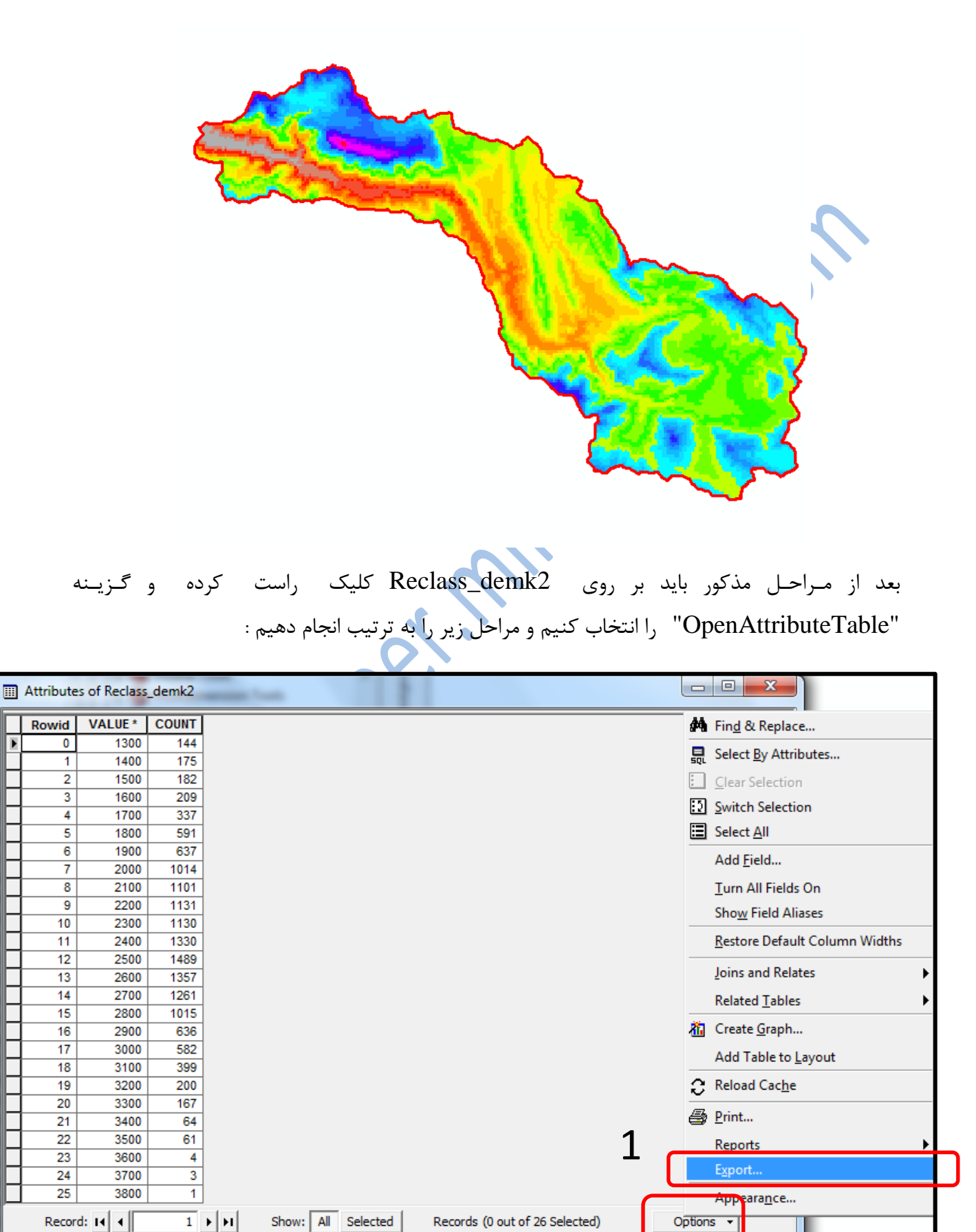

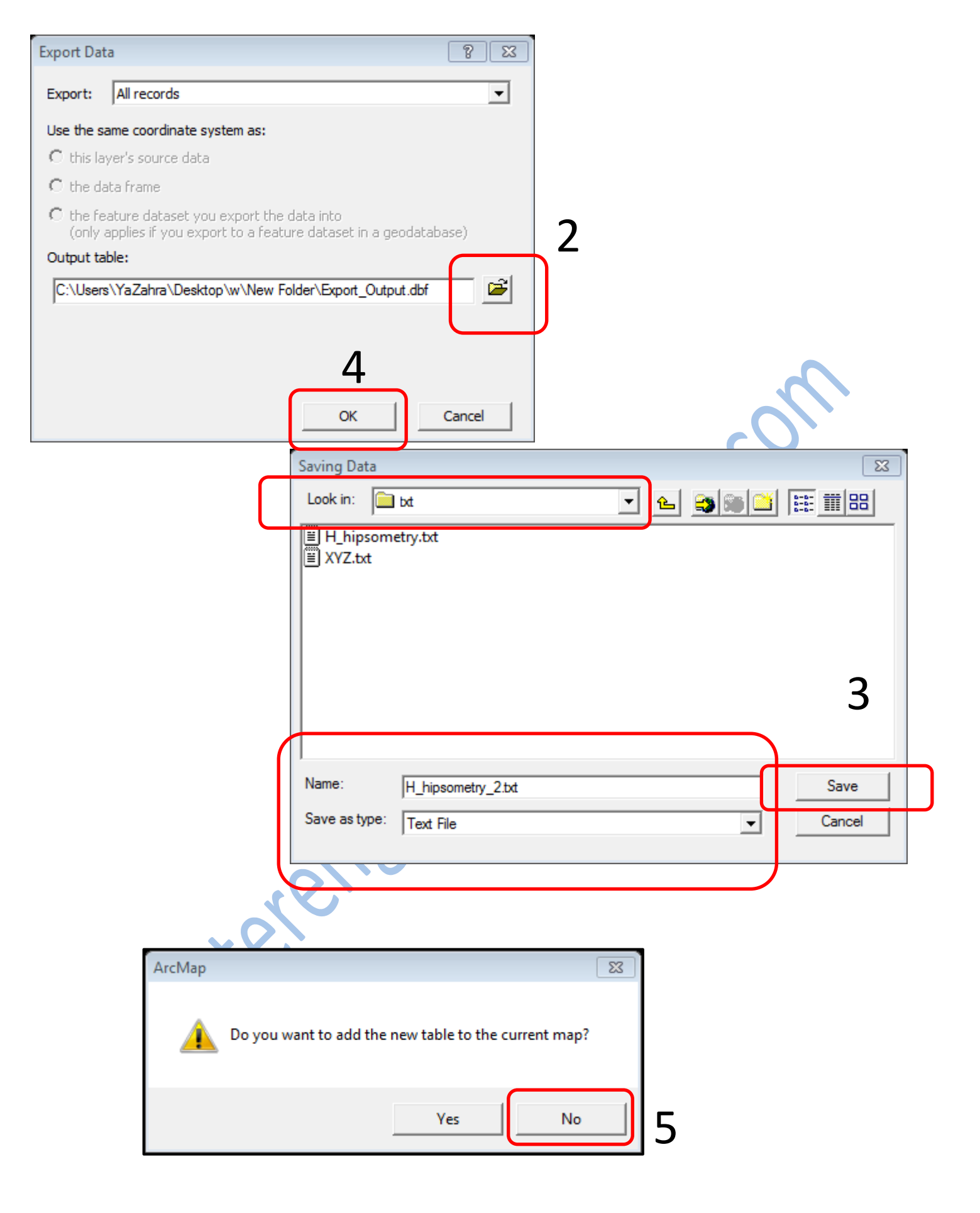

|                                                           | باید اعمال زیر انجام گردد :                                                               |
|-----------------------------------------------------------|-------------------------------------------------------------------------------------------|
| X Open                                                    |                                                                                           |
| 🕞 💓 🕌 🕨 project-2322 🕨 txt                                | Search txt                                                                                |
| Organize 🔻 New folder                                     |                                                                                           |
| Microsoft Excel                                           | Date modified Type                                                                        |
|                                                           | 5/28/2011 1:51 PM Text Docume                                                             |
| Favorites H_hipsometry_2                                  | 5/28/2011 3:21 PM Text Docum                                                              |
| Desktop                                                   | 5/28/2011 3:21 PM Configuratio                                                            |
| Recent Places                                             |                                                                                           |
|                                                           |                                                                                           |
| Elibraries                                                |                                                                                           |
| Music                                                     |                                                                                           |
| Pictures                                                  |                                                                                           |
| Videos                                                    |                                                                                           |
|                                                           |                                                                                           |
| File name: H_hipsometry_2                                 | ▼ All Files ▼                                                                             |
|                                                           | Tools  V Open V Cancel                                                                    |
|                                                           | Text Import Wizard - Step 1 of 3                                                          |
|                                                           | The Text Wizard has determined that your data is Delimited.                               |
|                                                           | If this is correct, choose Next, or choose the data type that best describes your data.   |
|                                                           | Original data type                                                                        |
|                                                           | O Delimited - Characters such as commas or tabs separate each field.                      |
|                                                           | $\bigcirc$ Fixed width $$ - Fields are aligned in columns with spaces between each field. |
|                                                           |                                                                                           |
|                                                           | Start import at row: 1 File origin: 437 : OEM United States                               |
|                                                           |                                                                                           |
|                                                           | Preview of file C:\Users\YaZahra\Desktop\project-2322\txt\H hipsometry 2.txt.             |
|                                                           | 1 Powid " "VALUE " "COUNT"                                                                |
| Text Import Wizard - Step 2 of 3                          | 8 8 1300,144,<br>1300,144,                                                                |
| This screen lets you set the delimiters your data contain | 1400, 175,<br>1500, 182,                                                                  |
| below.                                                    | 1600,209, -                                                                               |
| Delimiters                                                |                                                                                           |
| <u>▼</u> <u>T</u> ab                                      | < Back Next > Finish                                                                      |
| Semicolon Treat consecutive delimiters                    | s as one                                                                                  |
| ✓ <u>C</u> omma<br>Text gualifier: ■                      |                                                                                           |
|                                                           |                                                                                           |
|                                                           |                                                                                           |
|                                                           |                                                                                           |
| Data <u>p</u> review                                      |                                                                                           |
|                                                           |                                                                                           |
|                                                           | _COUNT _VALUE _Rowid _                                                                    |
|                                                           | 144 1300 175 1400                                                                         |
|                                                           | 182 1500 <b>3</b>                                                                         |
|                                                           | 203 1900                                                                                  |
|                                                           |                                                                                           |
| Car                                                       | ncel < Back Next > Einish                                                                 |

در مرحله بعد باید فایل " **H\_hipsometry\_2.txt** " در نرم افزار Excel ویرایش شود بدین منظور

| B     | С     |     |       |       |             |                        |
|-------|-------|-----|-------|-------|-------------|------------------------|
|       |       |     | 1     |       |             |                        |
| VALUE | COUNT |     | T     |       |             |                        |
| 1300  | 144   |     |       |       |             |                        |
| 1400  | 175   |     |       |       |             |                        |
| 1500  | 182   |     |       |       |             | )                      |
| 1600  | 209   |     |       |       |             |                        |
| 1700  | 337   |     | VALUE | COUNT | COUNT/SUM   | تفسيم ستون COUNT       |
| 1800  | 591   |     | 1300  | 144   | 0.009461235 |                        |
| 1900  | 637   |     | 1400  | 175   | 0.011498029 | بر                     |
| 2000  | 1014  |     | 1500  | 182   | 0.01195795  |                        |
| 2100  | 1101  |     | 1600  | 209   | 0.013731932 | SUM (1520)             |
| 2200  | 1131  |     | 1700  | 337   | 0.022141919 | 50M (1520)             |
| 2300  | 1130  | - 3 | 1800  | 591   | 0.038830486 |                        |
| 2400  | 1330  |     | 1900  | 637   | 0.041852825 |                        |
| 2500  | 1489  | -3  | 2000  | 1014  | 0.066622865 |                        |
| 2600  | 1357  | -3  | 2100  | 1101  | 0.072339028 |                        |
| 2700  | 1261  | -3  | 2200  | 1131  | 0.074310118 |                        |
| 2800  | 1015  |     | 2300  | 1130  | 0.074244415 |                        |
| 2900  | 636   | 3   | 2400  | 1330  | 0.08738502  |                        |
| 3000  | 582   |     | 2500  | 1409  | 0.0976316   |                        |
| 2100  | 200   | 3   | 2700  | 1261  | 0.089159001 |                        |
| 2200  | 200   |     | 2800  | 1015  | 0.066688568 |                        |
| 3200  | 200   | _   | 2900  | 636   | 0.041787122 |                        |
| 3300  | 64    | -   | 3000  | 582   | 0.038239159 |                        |
| 3400  | 04    | - 1 | 3100  | 399   | 0.026215506 |                        |
| 3500  | 01    | - 3 | 3200  | 200   | 0.013140604 |                        |
| 3600  | 4     | -   | 3300  | 167   | 0.010972405 |                        |
| 3700  | 3     | -   | 3400  | 64    | 0.004204993 | حاصل جمع ستون COUNT    |
| 3800  | 1     | _   | 3500  | 61    | 0.004007884 |                        |
|       |       |     | 3600  | 4     | 0.000262812 |                        |
|       |       |     | 3700  | 3     | 0.000197109 | -                      |
|       |       |     | 3800  | 1     | 6.5703E-05  |                        |
|       |       |     | sum   | 15220 |             | مساحت حوضه مورد مطالعه |
|       |       | 1   | Area  | 951   |             |                        |
|       |       |     |       |       |             | یر حسب کیلومتر مربع    |
|       |       |     |       |       |             |                        |
|       |       |     |       |       |             |                        |
|       |       |     |       |       |             |                        |
|       | ×     | V   |       |       |             |                        |
|       |       |     |       |       |             |                        |
|       |       |     |       |       |             | *نکته :                |
|       | N     |     |       |       |             |                        |
|       |       |     |       |       |             |                        |

در اینجا SUM از جمع ستون COUNT بدست می آید و در مرحله دوم، ستون سوم جدول از تقسیم سلول های ستون COUNT بر 1520 یا همان SUM بدست می آید.

| حدپايين(سر) | حدبالا(متر)     | مساحت(کیلومتر مربع) | مساحت(درصد) |           | chart |
|-------------|-----------------|---------------------|-------------|-----------|-------|
| 1300        | 1400            | 9.00                | 0.95        | 1200-1300 | 0.95  |
| 1400        | 1500            | 10.93               | 1.15        | 1300-1400 | 1.15  |
| 1500        | 1600            | 11.37               | 1.20        | 1400-1500 | 1.20  |
| 1600        | 1700            | 13.06               | 1.37        | 1500-1600 | 1.37  |
| 1700        | 1800            | 21.06               | 2.21        | 1600-1700 | 2.21  |
| 1800        | 1900            | 36.93               | 3.88        | 1700-1800 | 3.88  |
| 1900        | 2000            | 39.80               | 4.19        | 1800-1900 | 4.19  |
| 2000        | 2100            | 63.36               | 6.66        | 1900-2000 | 6.66  |
| 2100        | 2200            | 68.79               | 7.23        | 2000-2100 | 7.23  |
| 2200        | 2300            | 70.67               | 7.43        | 2100-2200 | 7.43  |
| 2300        | 2400            | 70.61               | 7.42        | 2200-2300 | 7.42  |
| 2400        | 2500            | 83.10               | 8.74        | 2300-2400 | 8.74  |
| 2500        | 2600            | 93.04               | 9.78        | 2400-2500 | 9.78  |
| 2600        | 2700            | 84.79               | 8.92        | 2500-2600 | 8.92  |
| 2700        | 2800            | 78.79               | 8.29        | 2600-2700 | 8.29  |
| 2800        | 2900            | 63.42               | 6.67        | 2700-2800 | 6.67  |
| 2900        | 2900 3000 39.74 |                     | 4.18        | 2800-2900 | 4.18  |
| 3000        | 3100            | 36.37               | 3.82        | 2900-3000 | 3.82  |
| 3100        | 3200            | 24.93               | 2.62        | 3000-3100 | 2.62  |
| 3200        | 3300            | 12.50               | 1.31        | 3100-3200 | 1.31  |
| 3300        | 3400            | 10.43               | 1.10        | 3200-3300 | 1.10  |
| 3400        | 3500            | 4.00                | 0.42        | 3300-3400 | 0.42  |
| 3500        | 3600            | 3.81                | 0.40        | 3400-3500 | 0.40  |
| 3600        | 3700            | 0.25                | 0.03        | 3500-3600 | 0.03  |
| 3700        | 3800            | 0.19                | 0.02        | 3600-3700 | 0.02  |
| 3800        | 3900            | 0.06                | 0.01        | 3700-3800 | 0.01  |
| sun         | n               | 951                 | 100         |           |       |

توضيح :

ستون سوم (مساحت بر حسب کیلومتر مربع) از تقسیم سلول های ستون " COUNT/SUM " بر مساحت(Area) بدست می آید.

**ستون چهارم (مساحت بر حسب درصد)** از تقسیم **ستون سوم (مساحت بر حسب کیلومتر مربع)** بر **مساحت کل حوضه (Area)** بدست می آید. بطور کلی ستون چهارم از فرمول زیر محاسبه می گردد :

### مرحله آخر رسم منحنی هیپسومتری از روی داده های ستون Chart:

که در نهایت منحنی هیپسومتری محدوده مورد مطالعه بصورت زیر بدست می آید :

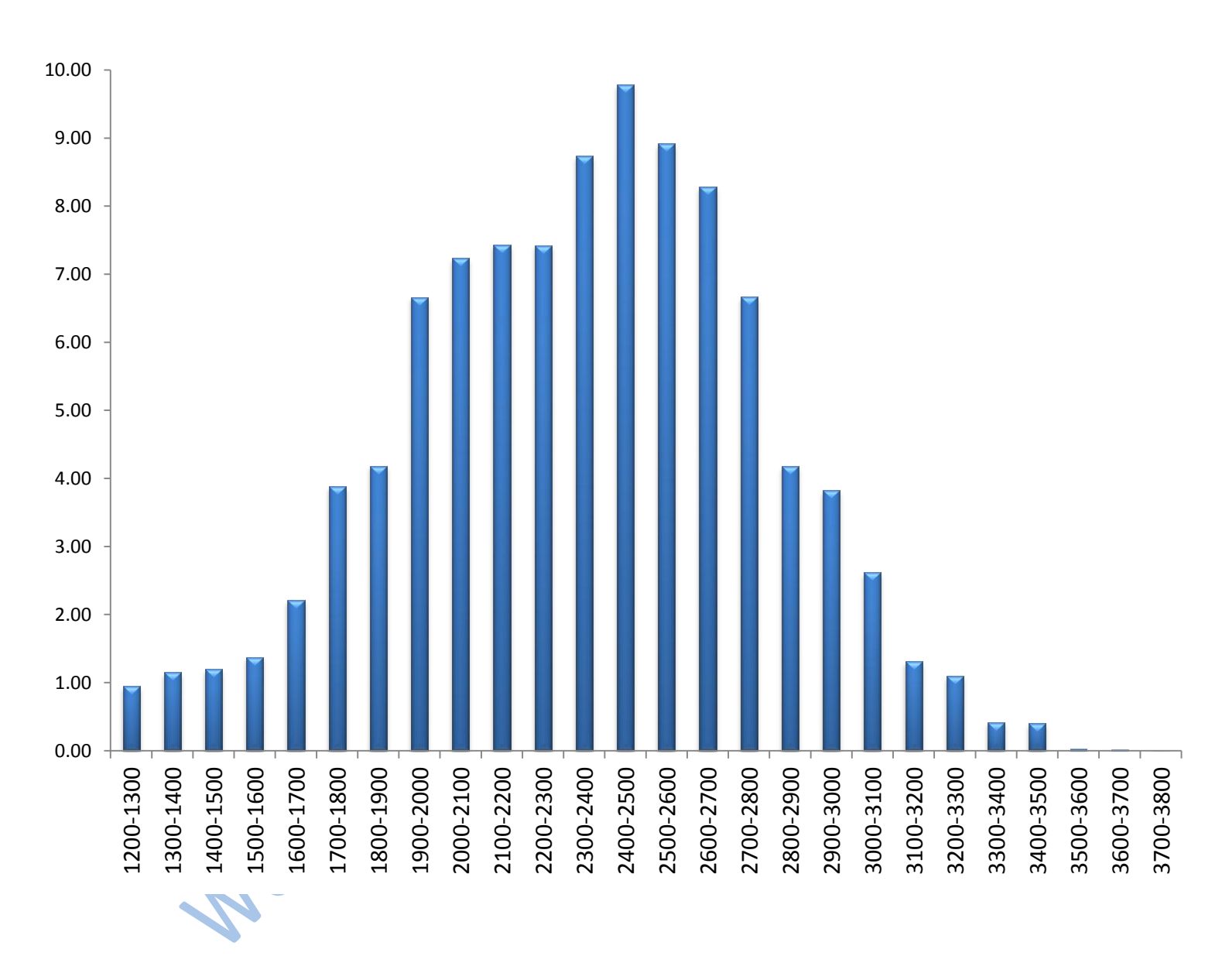